# Chapitre III Mise en place d'une sécurité basée sur le 802.1x et un serveur d'authentification

# Introduction

Pour la réalisation de ce projet, il a fallu mettre en place un réseau test, ceci a nécessité la mise en place d'un serveur d'authentification radius, et d'un mécanisme de génération de certificats. Nous avons opté pour l'installation de ces outils dans un environnement LINUX, d'une part parce qu'ils sont en Open Source, et d'autre part, ils sont moins vulnérables aux attaques.

- Systèmes d'exploitation utilisés
- Linux mandriva 2010.2 pour le serveur
- Windows XP pour les postes clients

Dans ce chapitre, on va détailler les étapes de l'installation des programmes nécessaires à notre expérimentation.

# 1. Installation et configuration d'OpenSSL

# 1.1. Installation

On a utilisé la version openssl-0.9.7g téléchargé sur le site www.openssl.org

On commence par la décompression du fichier pour l'installer en utilisant la commande suivante :

```
tar zxvf openssl-0.9.7g.tar.gz
cd openssl-0.9.7g
./config --prefix=/usr/local/openssl-certgen shared
make
make install
```

Openssl se compile, cela dure plus ou moins longtemps suivant la machine utilisée. Une fois la compilation terminée, un message comme ci-dessous s'affichera.

Mise en place d'un serveur radius sous linux pour la sécurisation d'un réseau 802.11

```
make[1]: quittant le répertoire « /home/mohamed/openssl-0.9.7g/apps »
installing test...
make[1]: entrant dans le répertoire « /home/mohamed/openssl-0.5.7g/test »
make[1]: Rien à faire pour « install ».
make[1]: quittant le répertoire « /home/mohamed/openssl-0.9.7g/test »
installing tools...
make[1]: entrant dans le répertoire « /home/mohamed/openssl-0.5.7g/tools »
make[1]: quittant le répertoire « /home/mohamed/openssl-0.5.7g/tools »
make[1]: quittant le répertoire « /home/mohamed/openssl-0.5.7g/tools »
installing tools...
make[1]: quittant le répertoire « /home/mohamed/openssl-0.9.7g/tools »
installing libcrypto.e
installing libssl.a
cp openssl.pc /usr/local/openssl-certgen/ssl/lib/pkgconfig
chmod 644 /usr/local/openssl-certgen/ssl/lib/pkgconfig/openssl.pc
```

Figure III.1 : Compilation d'Openssl

## 1.2. Configuration

Il faut maintenant éditer le fichier de configuration d'openssl. Ce fichier contient différentes informations comme : le nom de l'entreprise, le pays, l'adresse e-mail, le nom du propriétaire du certificat...

L'Edition via l'éditeur de texte (nous utiliserons gedit) du fichier de configuration openssl.cnf

```
gedit /usr/local/openssl-certgen/ssl/openssl.cnf
```

Vers le milieu du fichier se trouve les paramètres à modifier : toutes les lignes qui sont de la forme XXX default (Comme encadré ci-dessous) :

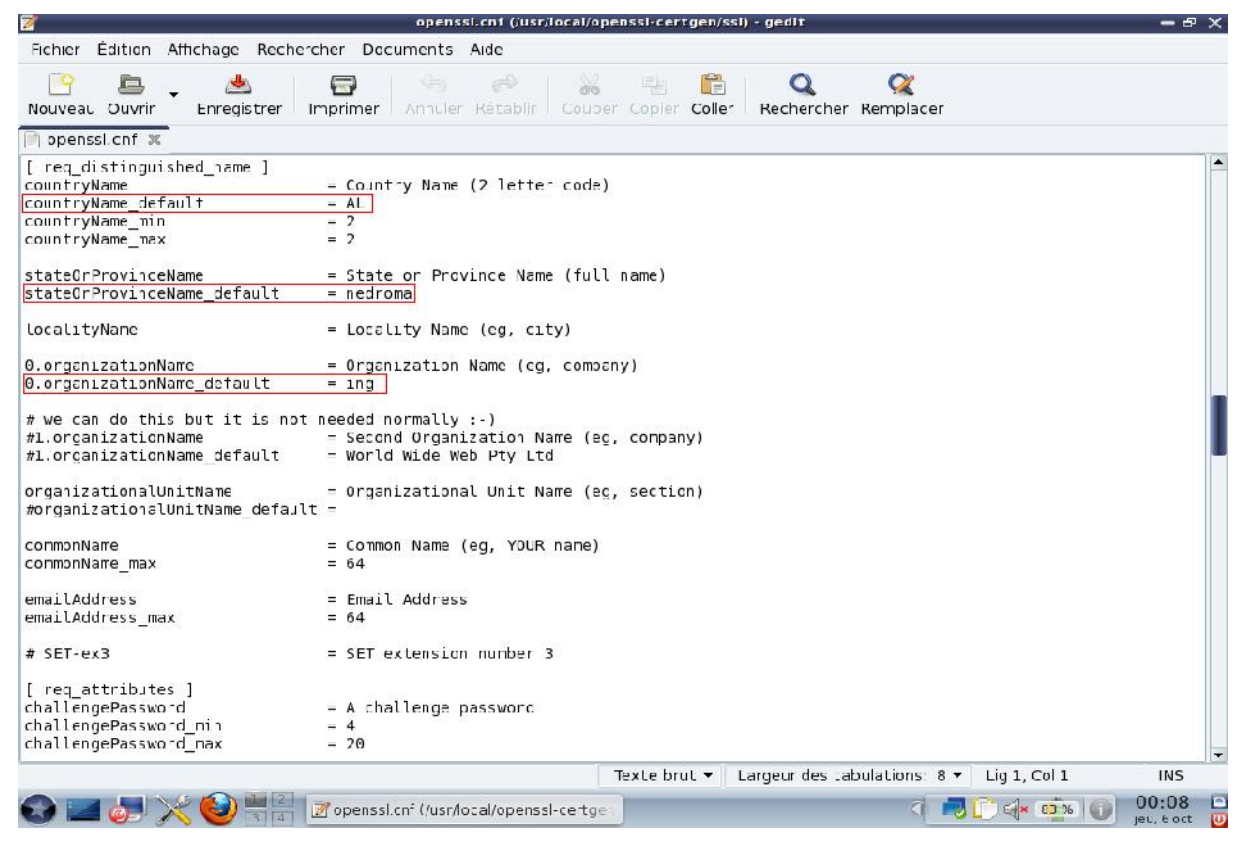

Figure III.2 : Les informations à remplir sur SSL

L'installation d'openssl est terminée.

# 2. Générations des certificats

Sur le site <u>http://www.nantes-wireless.org/actu/article.php3?id article=8</u>, nous pouvons trouver les scripts suivants : **xpextensions**, **CA.root**, **CA.svr**, **CA.clt** 

Ceux-ci nécessaires à la génération des certificats.

Possédant déjà les scripts, il nous reste seulement à les copier dans le chemin approprié :

## /usr/local/openssl-certgen/ssl

Attention à ne pas oublier de copier le fichier **xpextensions** contenant les OID pour la génération des certificats.

# 2.1. Génération du certificat root

Le certificat root lui même autorité de certification sera générer par le fichier CA.root, permettant aussi la signature des autres certificats (client, serveur,...).

Le lancement du certificat root se fera par la commande suivante :

[/usr/local/openssl-certgen/ssl] # chmod 700 CA.root [/usr/local/openssl-certgen/ssl] # ./CA.root

A chaque question appuyée sur la touche entrer. Une fois cette série terminée (questions), la création des fichiers **root.pem**, **root.der**, **root.p12** et dossier demoCA se fera d'elle-même (dans le chemin: /usr/local/openssl-certgen/ssl). Le fichier root.pem est utilisé par freeradius, et il faudra installer le root.der sur chaque station client.

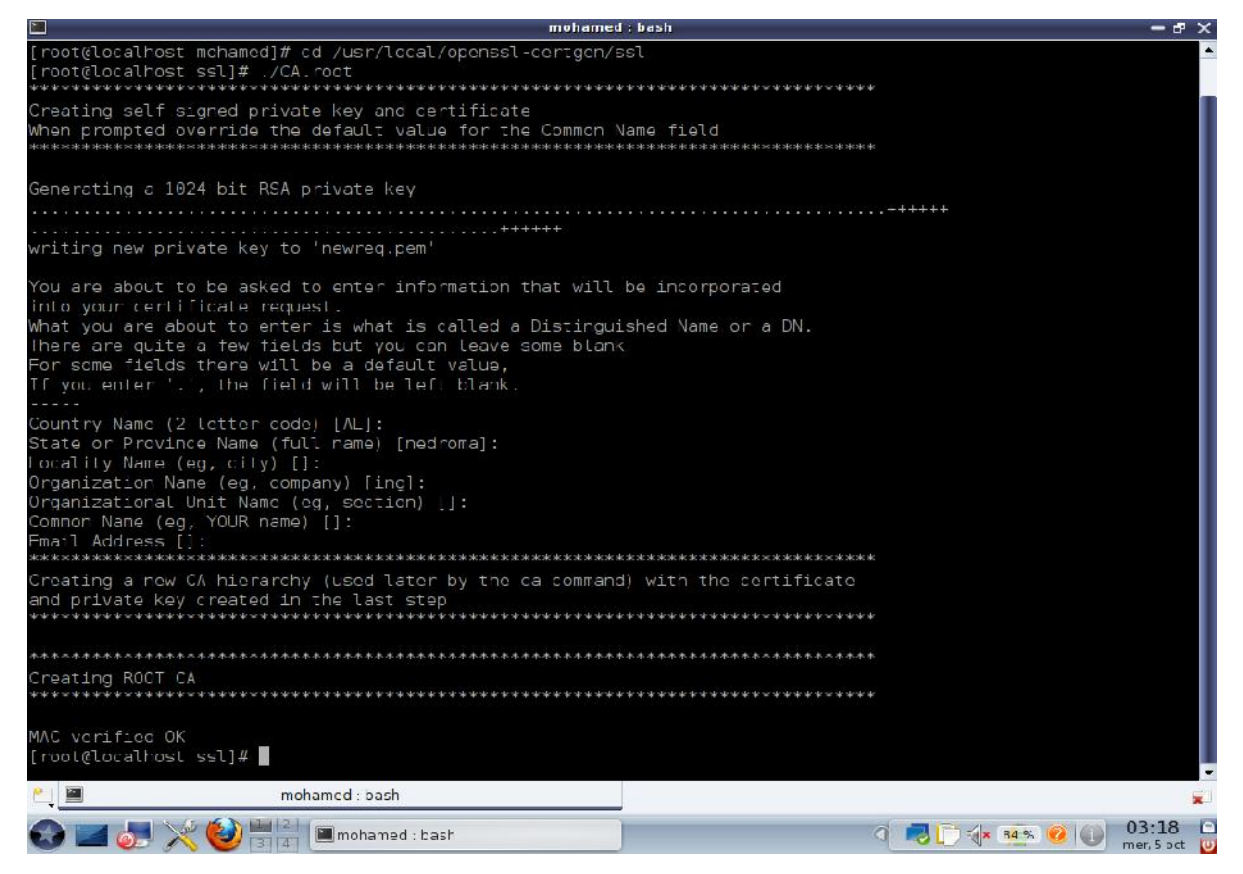

Figure III.3 : Génération du certificat root

#### 2.2. Génération du certificat serveur

Avant d'exécuter ce script, il faut s'assurer que le fichier serial est présent dans le répertoire demoCA (crée à l'étape précédente). Dans le cas où celui-ci (serial) n'existe pas, il faudra donc le crée, puis placer une valeur hexadécimale dans ce même fichier.

A la différence du certificat root, nous devrons ajouter dans un premier temps un paramètre supplémentaire qui sera le nom du fichier que nous désirons obtenir (nom du serveur). Celuici devra être inscrit à la suite de l'exécution du script CA.svr comme suivant :

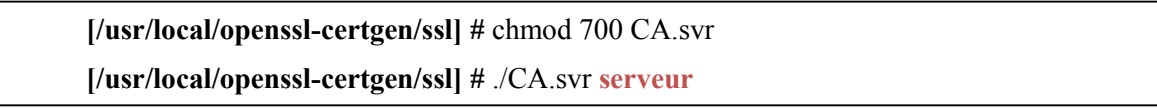

Dans un second temps, il faudra répondre aux questions comme précédemment (touche entrer), ceci étant dit à la question *Common Name (eg, YOUR name) []* : nous devrons répondre en utilisant le paramètre ajouté (comme ci-dessus : serveur).

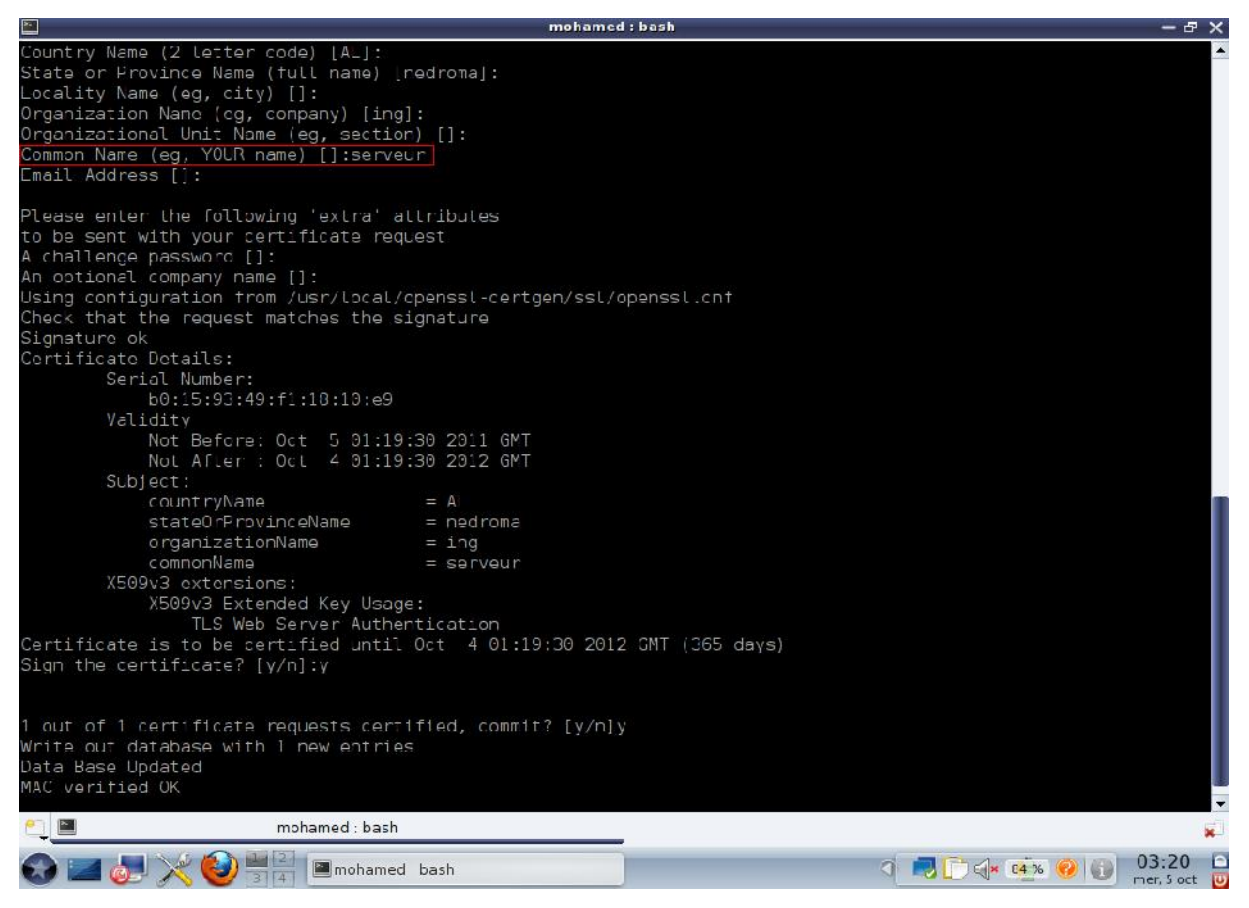

Figure III.4 : Génération du certificat serveur

On se retrouve donc avec les fichiers **serveur.pem**, **serveur.der**, **serveur.p12**, dont le dernier devra être installé sur chaque ordinateur client.

# 2.3. Génération du certificat client

Nous devrons réitérer la même manipulation (certificat serveur) afin d'obtenir le certificat client. Sauf qu'à la question *Common Name (eg, YOUR name) []* : il faudra simplement inscrire le nom de l'utilisateur (ici se sera **wissame**) comme ci-dessous :

[/usr/local/openssl-certgen/ssl] # chmod 700 CA.clt
[/usr/local/openssl-certgen/ssl] # ./CA.clt wissame

On aura donc les 3 fichiers suivants : wissame.pem, wissame.der, wissame.p12 dont le dernier devra être installé sur chaque ordinateur client.

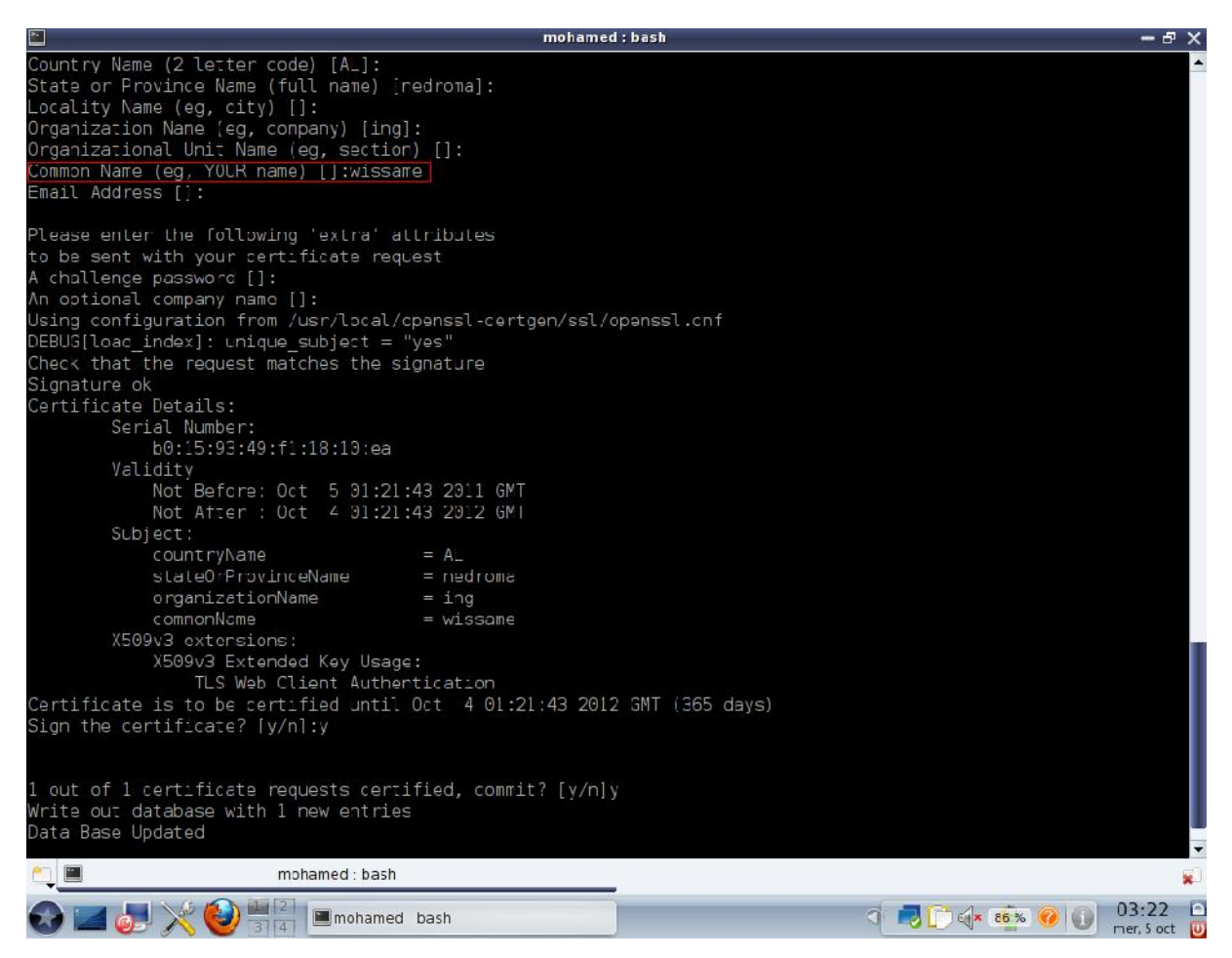

Figure III.5 : Génération du certificat client

Cependant il est impossible d'avoir 2 certificats avec le même nom d'utilisateur.

Une fois la génération des certificats est terminée, nous sommes passés à l'installation de freeradius.

# 3. Installation et configuration de freeradius

# 3.1. Installation

Version utilisé : freeradius-1.0.4 téléchargé sur le site www.freeradius.org

```
tar zxvf freeradius-1.0.4.tar.gz
cd freeradius-1.0.4
```

### 3.2. Configuration

Pour la configuration et la compilation de freeradius, on utilise le paramètre --sysconfdir=/etc qui placera tous les fichiers de configuration dans /etc/raddb.

#### ./configure -sysconfdir=/etc

**Important :** Il faut vérifier pendant la configuration qu'il n'y a pas d'erreur au niveau d'EAP-TLS.

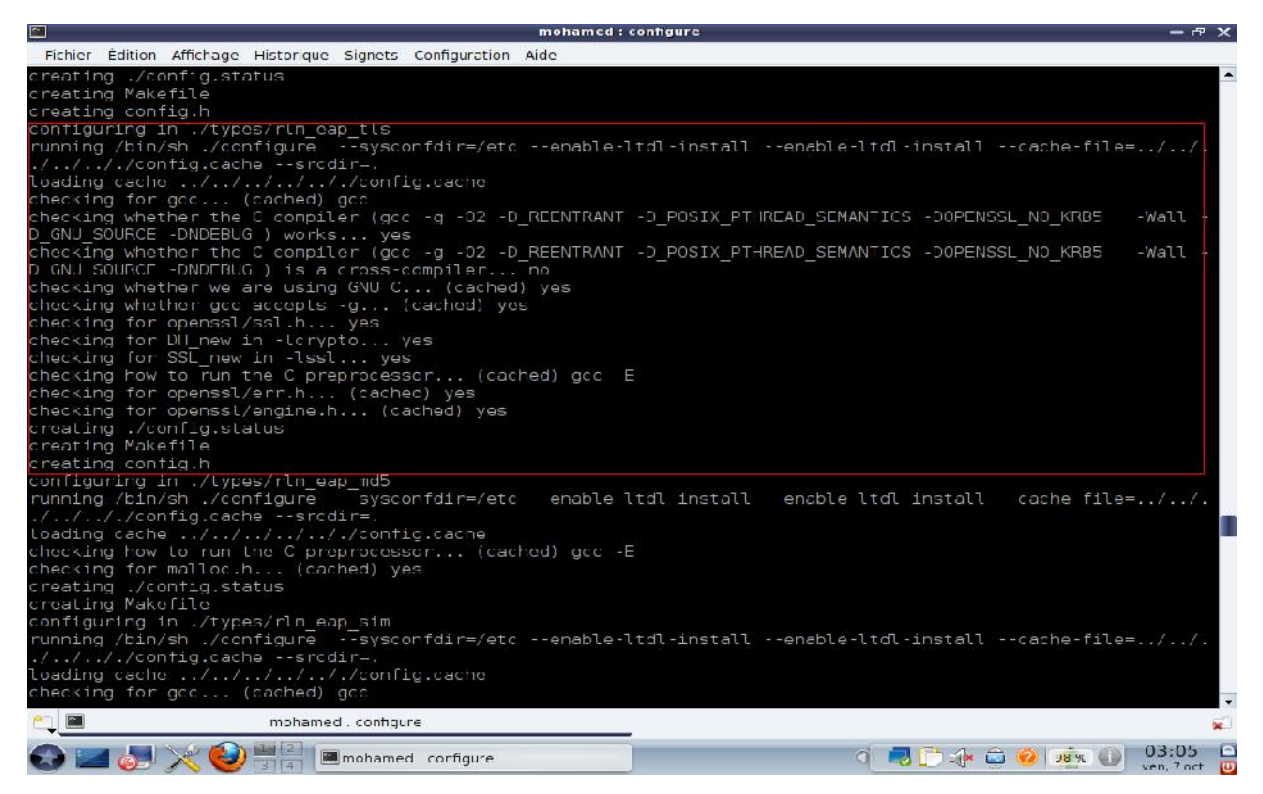

Figure III.6 : Configuration sans erreurs au niveau d'EAP-TLS

On peut passer à la compilation et l'installation de freeradius :

make make install

Une fois l'installation terminée, un message comme ci-dessous s'affichera.

```
Libraries have been installed in:
    /usr/local/lib
If you ever happen to want to link against installed libraries
in a given directory, LIBDIR, you must either use libtool, and
specify the full pathname of the library, or use the `-LLIBDIR'
flag during linking and do at least one of the following:
    - add LIBDIR to the `LD_LIBRARY_PATH' environment variable
    during execution
    - add LIBDIR to the `LD_RUN_PATH' environment variable
    during linking
    - use the `-Wl,--rpath -Wl,LIBDIR' linker flag
    - have your system administrator add LIBDIR to `/etc/li.so.conf'
See any operating system documentation about shared libraries for
more information, such as the ld(1) and ld.so(8) manual pages.
```

#### Figure III.7 : Fin d'installation de freeradius

Maintenant que freeradius est bien installé, il nous faut copier fans un première temps les certificats serveur.pem, root.pem dans le répertoire /etc/raddb/certs en utilisant la commande cp.

cd /etc/raddb/certs rm –rf \* cp /usr/local/openssl-certgen/ssl/root.pem /etc/raddb/certs cp /usr/local/openssl-certgen/ssl/serveur.pem /etc/raddb/certs

Dans un second temps, nous allons générer deux fichiers aléatoires : **dh** et **random**, qui vont nous permettre de mieux sécuriser notre serveur radius.

[/etc/raddb/cers]# openssl dhparam -check -text -5 512 -out dh

Enfin créez et compiler ce court programme en C pour générer un fichier comportant des caractères aléatoires.

[/etc/raddb/certs]# touch random.c
[/etc/raddb/certs]# gedit random.c

Copiez ces quelques lignes de C dans le fichier random.c :

#include <stdio.h>
#include <openssl/rand.h>
// you will need to compile it with openssl lib
// \$ gcc -lcrypto
main void {
unsigned char buf[100];
if ( !RAND\_bytes[buf, 100]) {
// the usual md5(time+pid)
}
Printf("Random : %s\n", buf);
}

Puis exécutez la commande suivante :

[/etc/raddb/certs]# gcc random.c -o random -lcrypto

A noter que cette commande diffère selon la version de linux.

Tester avec la commande :

[/etc/raddb/certs]# ./random

Le test donne quelque chose qui ressemble à ça :

Random : &g190}000!d\000%RwJ00000-209j20oJ00\_00QM+0q0z0+05\_\_\_

### **3.3.** Fichiers de configuration de freeradius

Les fichiers de configuration se trouvent dans /etc/raddb (comme nous l'avons précisé plus tôt via le --sysconfdir), ces fichiers sont très bien commentés et constituent la documentation de freeradius. La section suivante présente les fichiers de configuration principaux a modifié:

• **eap.conf** : pour la configuration des méthodes EAP d'authentification. Le contenu de ce fichier était au départ inclus dans la partie module du fichier « radiusd.conf » mais les développeurs ont préféré le séparer pour des raisons de lisibilité car il devenait de plus en plus volumineux du fait du nombre de méthodes d'authentification EAP différentes. En fonction des méthodes EAP que le serveur devra supporter dans son environnement de production il y aura éventuellement certains paramètres à configurer. Par exemple dans le cas d'une authentification via EAP-TLS, il faudra indiquer le répertoire contenant le certificat du serveur (qu'il enverra au supplicant) et la clé privée avec le mot de passe associé, celui contenant le certificat de l'autorité (qui permettra de vérifier le certificat fourni par le supplicant), indiquer si le serveur doit vérifier un fichier contenant les certificats révoqués ou encore s'il faut vérifier que le nom de l'utilisateur correspond au nom du propriétaire du certificat fourni.

 clients.conf: pour définir et paramétrer le dialogue avec les authentificateurs. Ici sont recensés les authentificateurs via un nom, une adresse IP et un secret partagé. D'autres informations optionnelles peuvent être ajoutées pour éviter les connexions simultanées d'un même utilisateur.

• users : est le fichier des utilisateurs. Un utilisateur est défini par son nom et sa méthode d'authentification (en fonction des méthodes, ce fichier peut contenir des mots de passe).

• **radiusd.conf :** pour la configuration globale du serveur. Ce fichier est découpé en deux grandes parties, d'abord les paramètres propres au démon (interfaces d'écoute, port, etc.), puis une partie définition des modules (définition et configuration des modules d'authentification disponibles hormis ceux du type EAP qui sont traités séparément, des modules de journalisation, de relayage des requêtes, etc.).

### Fichier eap.conf

#### gedit /etc/raddb/eap.conf

On spécifie que l'on veut utiliser EAP-TLS et non MD5

Ligne 22

default\_eap\_type = tls

Après on configure EAP-TLS, il faut que l'on enlève les commentaires (les # devant) a partir de la ligne 122 et on modifie les chemins des certificats :

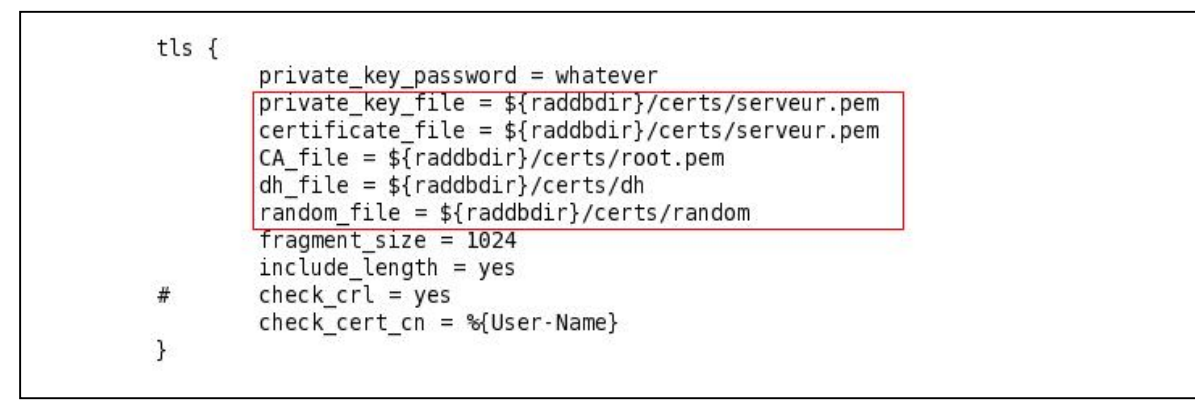

**private\_key\_password :** est le mot de passe du certificat serveur (par default est whatever on peut le modifier en éditant le fichier CA.svr).

private\_key\_file et certificate\_file : est le chemin vers le certificat serveur.

CA\_file : est le chemin pour le certificat racine.

dh\_file et random\_file : sont les chemins vers les fichiers aléatoires qu'on a générer précédemment

**check\_cert\_cn :** permet de vérifier que le nom d'utilisateur fournit par le client est le même que celui dans le certificat (utile car certain driver propose de choisir le nom d'utilisateur et le certificat).

**check\_crl :** est le seul paramètre qu'on laisse commenter, il permet de vérifier si le certificat n'a pas été révoqué.

## Fichier clients.conf

#### gedit /etc/raddb/eap.conf

Ce fichier permet de définir la liste des AP que l'on autorise à accéder au serveur radius. Le serveur et l'AP partagent un secret (une clé) pour crypter les données.

Par default on autorise le localhost (127.0.0.1) avec comme secret : testing123 (pour réaliser des tests en local).

```
client 127.0.0.1 {
    secret = testing123
    shortname = localhost
    nastype = other
}
```

Pour rajoutez notre borne wifi avec comme adresse IP 192.168.1.1

```
client 192.168.1.1 {
    secret = demoh
    shortname = D-Link
    nastype = other
    }
```

### Fichier users

### gedit /etc/raddb/users

Éditez-le et ajoutez la ligne suivante en haut du texte, avant toute autre chose :

farid Auth-Type := local, User-Password == "virus"

Cela nous permet de vérifier les tests en local.

Dans ce fichier, on défini la liste des utilisateurs qu'on autorise. On a précédemment géré le certificat pour l'utilisateur wissame, on ajoute donc a la fin du fichier :

"wissame" Auth-Type := EAP

On spécifie que l'utilisateur « wissame » peut s'authentifier avec la méthode EAP (EAP-TLS, EAP-TLS, EAP-PEAP,...). Pour forcer un type, il faut utiliser l'attribut EAP-Type, par exemple si on veut que l'utilisateur ne fasse que de l'EAP-TLS, il faut mettre alors :

"wissame" Auth-Type := EAP, EAP-Type := EAP-TLS

## • Fichier radiusd.conf

### gedit /etc/raddb/radiusd.conf

Ceci étant dit la configuration de radiusd.conf ne doit pas être complètement modifiée.

Il faudra seulement s'assurer que les paramètres évoqués auparavant soient bien inscrit sur le fichier tout en respectant le modèle suivant :

```
prefix = /usr/local
exec_prefix = ${prefix}
sysconfdir = /etc
localstatedir = ${prefix}/var
sbindir = ${exec prefix}/sbin
logdir = $ {localstatedir}/log/radius
raddbdir = ${sysconfdir}/raddb
radacctdir = ${logdir}/radacct
confdir = {raddbdir}
run_dir = $ {localstatedir}/run/radiusd
log_file = $ {logdir}/radius.log
libdir = ${exec prefix}/lib
pidfile = ${run_dir}/radiusd.pid
...
user = nobody
group = nogroup
...
max\_request\_time = 30
•••
max_requests = 1024
...
bind address = *
•••
port = 0
hostname_lookups = yes
log_stripped_names = yes
. . .
\log auth = yes
...
log_auth_badpass = yes
log_auth_goodpass = yes
•••
modules {
$include ${confdir}/eap.conf
}
. . .
                 # on définit l'autorisation eap
authorize {
preprocess
eap
                 # on lit le fichier users
files
}
authenticate {
                  # authentification eap
eap
}
```

Ainsi la configuration est terminée.

#### Lancement de test du serveur

Si tout ce passe bien, vous n'avez qu'à utiliser le daemon avec la commande :

#### radiusd –X –A &

On obtient à la fin :

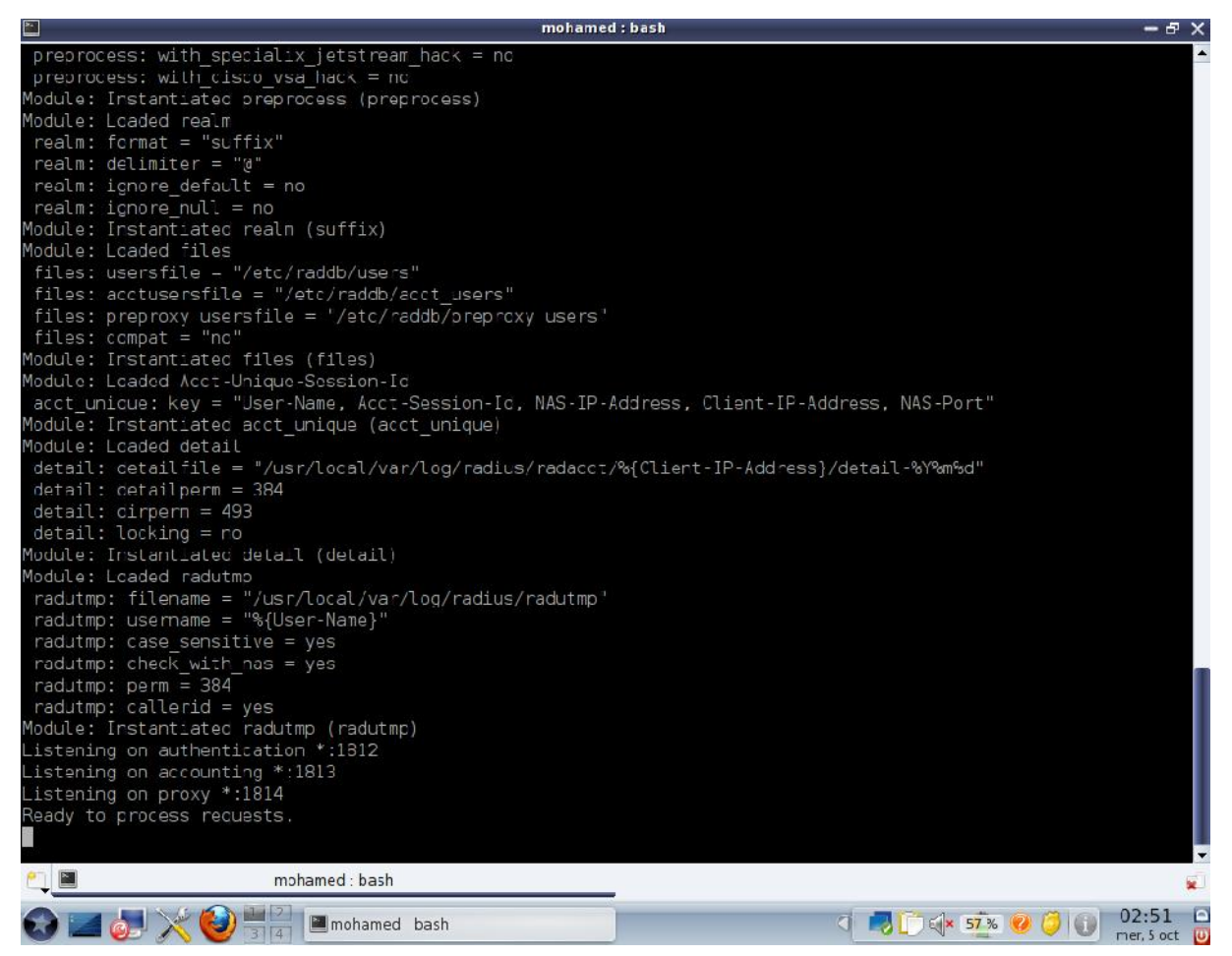

Figure III.8 : Lancement du serveur radius

Cette étape démontre que le serveur a été installé et configuré correctement.

Pour arrêter le radius, il suffit de taper :

#### killall radiusd

Maintenant il faut tester en local avec la commande suivante :

#### radtest farid virus localhost 0 testing123

On a vérifié le bon fonctionnement du serveur, par la réponse « Access-Accept » comme suit :

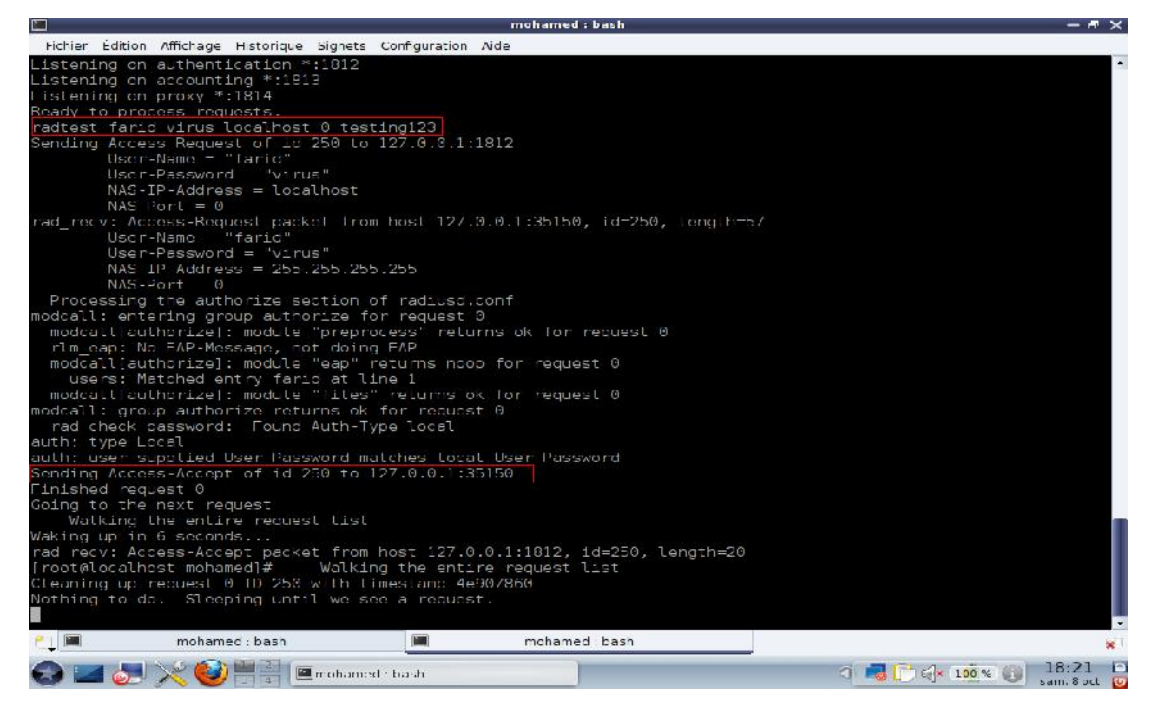

Figure III.9 : Réussite du test en local

# 4. Configuration du point d'accès

Le point d'accès est un « D-Link DSL-2640U Wireless G ADSL2 + Router ».

Voici sa configuration :

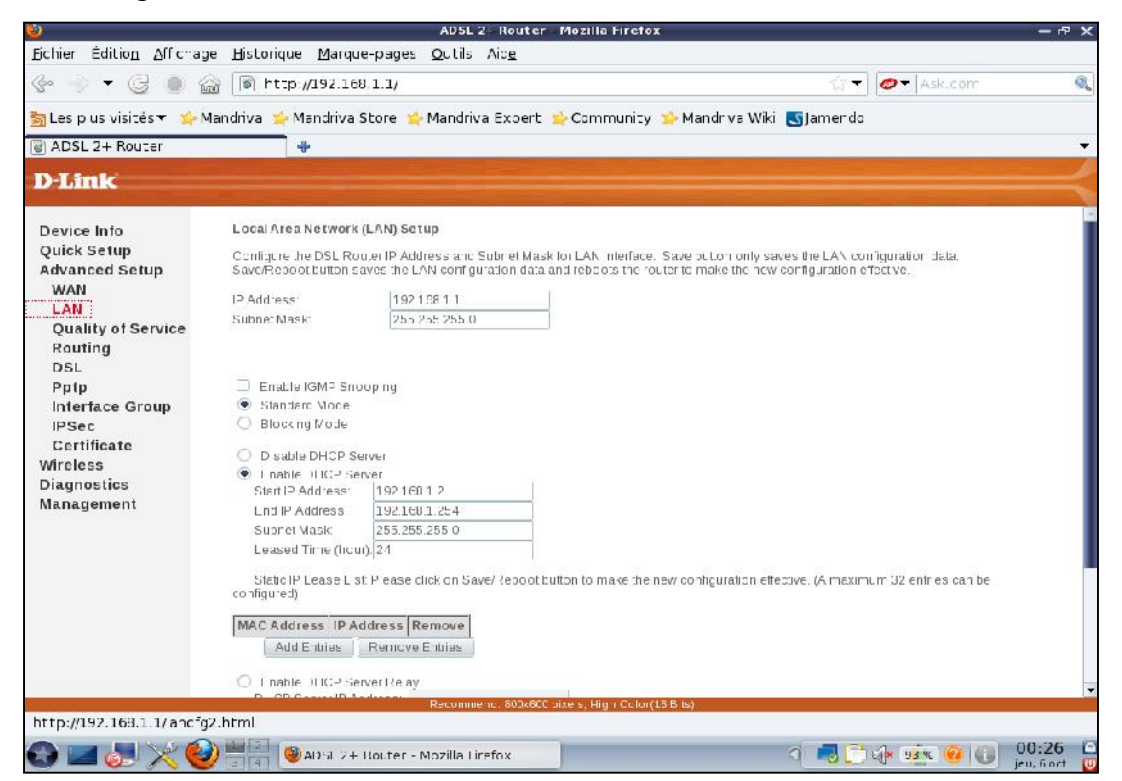

Figure III.10 : Attribution de l'adresse IP statique de l'AP

| <u> </u>                                                                                                    | AD5L 2+ Rou                                                                                                    | ter - Mozilia Firefox                                                                                                   | - e ×                                                             |
|----------------------------------------------------------------------------------------------------|----------------------------------------------------------------------------------------------------|----------------------------------------------------------------------------------------------------|-------------------------------------------------------------------|
| <u>Echler</u> Épitio <u>n</u> <u>A</u> fficha                                                                                                    | ge <u>Historique M</u> arque-pages <u>O</u> utils Aid <u>e</u>                                                                                                    |                                                                                                    |                                                                   |
| 🍲 🚽 🗕 🤮 🔘 🐇                                                                                                    | 💮 🔳 http://192.168.1.1/                                                                                                    |                                                                                                    | 🖉 🛪 Ask.com 🔍                                                     |
| 😽 Les plus visités 🕶 🍲                                                                                                    | Mandriva 🗲 Mandriva Store 🛸 Mandriva Expe                                                                                                    | er: 🕹 Community 🛸 Mandriva Wik 💽 Jamendo                                                                                |                                                                   |
| ADSL 2- Router                                                                                                    | <u> </u>                                                                                                    |                                                                                                    | +                                                                 |
|                                                                                                    |                                                                                                    |                                                                                                    |                                                                   |
| D-Link                                                                                                    |                                                                                                    |                                                                                                    |                                                                   |
| Device Info<br>Quick Setup<br>Advanced Setup<br>Wireless<br>Basic<br>Security<br>MAC Filter<br>Wireless Bridge<br>Advanced<br>Station Info<br>Diagnostics<br>Management | Wireless Basic<br>This page blows you to configure basic tratures of<br>network from active scars, set the wireless networ<br>Dirce Apply for configure the basic wireless option<br>Circe Apply for configure the basic wireless option<br>Trable Wireless<br>Hise Access Point<br>Cilents solation<br>Tis-aule WMW Advertise<br>SSID<br>resecuviti<br>BSSIC: | If the wircless LAN interface. You can enable an disable the<br>Kiname (also known as SSID) and result the channe set b | wiroloss LAN interface, hido the<br>essee on country requirements |
|                                                                                                    | Country: FRANCE<br>Max<br>Cilerits: 16<br>Save/Appy                                                                                                    | Ŧ                                                                                                    |                                                                   |
|                                                                                                    | Descentered 600                                                                                                    | v200 siza e lisk Cala (* 6 R te)                                                                                        |                                                                   |
| Terminé                                                                                                    | Hecommenta 200                                                                                                    | xoc pixe s, high colorido bits/                                                                                         |                                                                   |
| 😋 🔤 🤝 🔀 🍯                                                                                                    | ADSL 2   Router Mozil a Frefox                                                                                                    | a 🗸 🔁                                                                                                    | 📣 🚈 🤫 🚯 00:24 🖸                                                   |

Figure III.11 : Attribution du SSID au point d'accès

| 0                                               |                                                                                                | ADSL 2- Router                                        | • Mozilia Firefox                                                                        | - 8 X  |
|-------------------------------------------------|------------------------------------------------------------------------------------------------|-------------------------------------------------------|------------------------------------------------------------------------------------------|--------|
| <u>F</u> ichier Éditio <u>n</u> <u>A</u> fficha | age <u>H</u> istorique <u>M</u> arque-page                                                     | es <u>O</u> utils Aic <u>e</u>                        |                                                                                          |        |
| 🍲 🚽 🕶 Ġ 🌒                                       | 📸 💿 http://192.168.1.1/                                                                        |                                                       | 습 🗕 🛛 🥏 🗸 Ask.com                                                                        | Q,     |
| 📷 Les plus visités 🔫 🛸                          | Mandriva 🖕 Mandriva Store                                                                      | ᡩ Mandriva Expert                                     | 🚔 Communicy 🛸 Mandrive Wiki 🛛 💽 Jamendo                                                  |        |
| @ ADSL 2+ Router                                | +                                                                                              |                                                       |                                                                                          | •      |
| D-Link                                          |                                                                                                |                                                       |                                                                                          |        |
|                                                 |                                                                                                |                                                       |                                                                                          |        |
| Device Info                                     | WSC Setup                                                                                      |                                                       |                                                                                          |        |
| Quick Setup<br>Advanced Setup                   | Erab e WSC                                                                                     | Disabled =                                            |                                                                                          |        |
| Basic                                           | Manual Setup AP                                                                                |                                                       |                                                                                          |        |
| MAC Filter<br>Wireless Bridge                   | You can set the network authe<br>specify whether a network key<br>Click "Save/Auply" when done | ntication method, select<br>is required to authentica | Ing data encryption<br>ite to this wireless network and specify the encryption strength. |        |
| Station Info                                    | Sele: SSID:                                                                                    | reseauwifi ₹                                          |                                                                                          |        |
| Management                                      | Network Authent cation:                                                                        | WPA2                                                  |                                                                                          |        |
|                                                 | WPA2 Preauthentication:                                                                        | Disabled =                                            |                                                                                          |        |
|                                                 | Network Re-auth Interval:                                                                      | 36000                                                 |                                                                                          |        |
|                                                 | WPA Group Rekey Interval:                                                                      | 0                                                     |                                                                                          |        |
|                                                 | RADIUS Server I- Address:                                                                      | 192.1681.2                                            |                                                                                          |        |
|                                                 | RADIUS Por::                                                                                   | 1812                                                  |                                                                                          |        |
|                                                 | RADIUS Key:                                                                                    | ****                                                  | demoin                                                                                   |        |
|                                                 | WPA Encryption:                                                                                | AES 👻                                                 |                                                                                          |        |
|                                                 | WEP Encryption:                                                                                | Disabled -                                            |                                                                                          |        |
|                                                 |                                                                                                | Save/Apply                                            |                                                                                          |        |
|                                                 |                                                                                                | Racommenc: 800x600                                    | ວixes, lligh Color(15 Bits)                                                              | 1      |
| http://192.168.1.1/w sec                        | curty.ntm                                                                                      |                                                       |                                                                                          |        |
| 🕄 🖃 🧶 🔀                                         | 🕑 📲 📳 🧶 AD 5L 2 + Router                                                                       | - Mozilla Firefox                                     | A 📑 💭 🔂 🤹 🚱 🚺 🗯                                                                          | 0:25 L |

Figure III.12 : Attribution de l'adresse IP du radius à l'AP

Ainsi la configuration est terminée.

# 5. Configuration du poste client sous Windows XP

La configuration de Windows XP ne doit pas trop poser de problèmes vu qu'il y a tout plein d'assistantes partout.

On dispose déjà des certificats suivants :

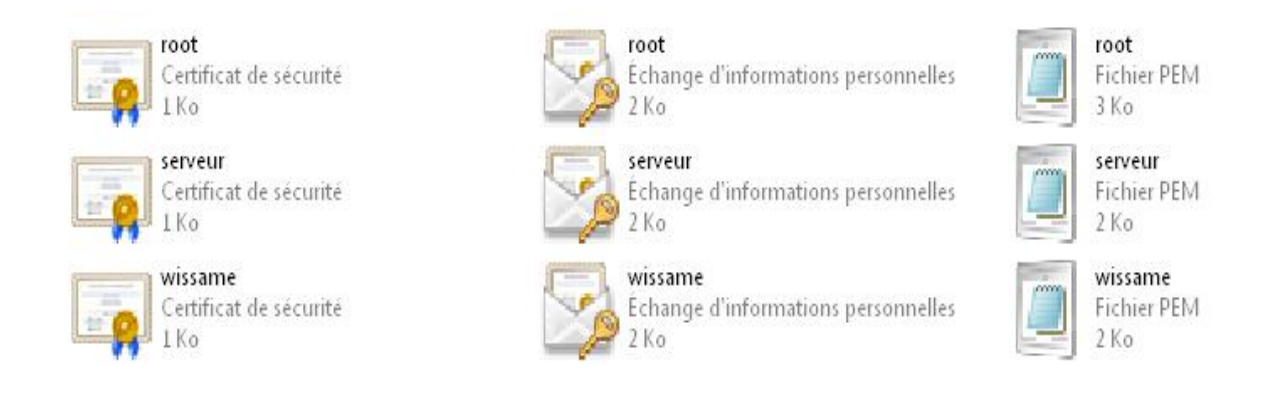

# 5.1. Installation du certificat d'autorité

I l faut simplement double cliquer sur root.der

Etape 1 : cliquer ensuite sur « installer le certificat »

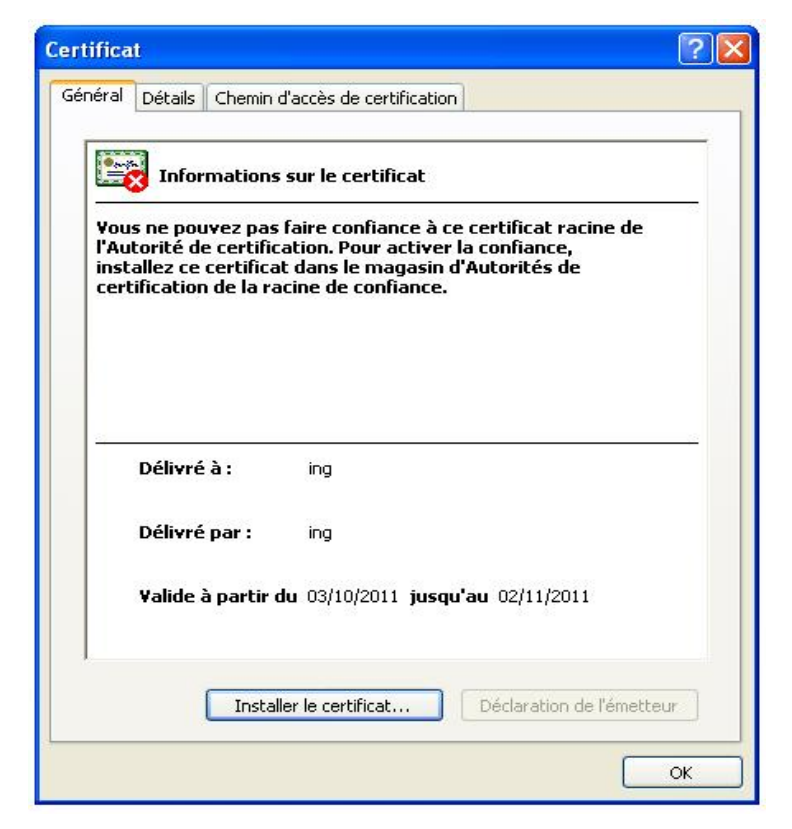

Figure III.13 : Début de l'installation du certificat root

#### Etape 2 : cliquez sur « suivant »

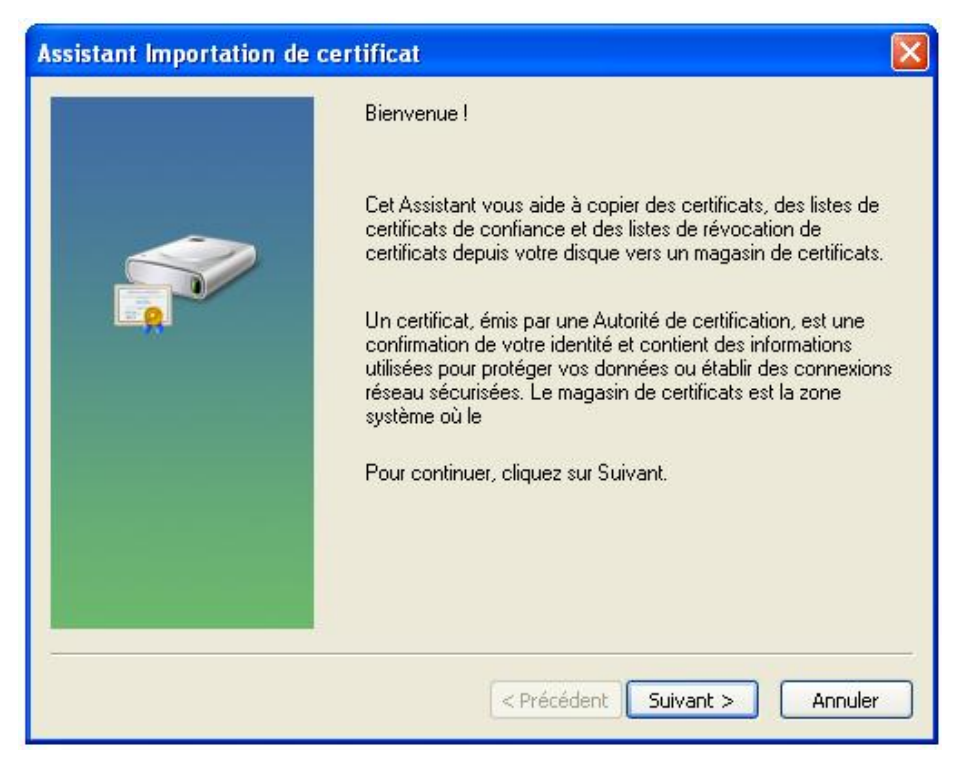

Figure III.14 : Confirmation de l'installation

Etape 3 : cliquez sur « parcourir »

| Assistant Importation de certificat                                                                                                    | × |
|----------------------------------------------------------------------------------------------------|---|
| Magasin de certificats<br>Les magasins de certificats sont des zones sustème où les certificats sont stockés                                                                                                    |   |
| <ul> <li>Windows peut sélectionner automatiquement un magasin de certificats, ou vous pouvez spécifier l'emplacement du certificat.</li> <li>Sélectionner automatiquement le magasin de certificats selon le type de certificat</li> <li>Placer tous les certificats dans le magasin suivant</li> </ul> |   |
| Magasin de certificats : Parcourir Parcourir                                                                                                    |   |
| <pre></pre>                                                                                                    |   |

Figure III.15 : Choix de magasin du certificat

Etape 4 : La sélection du magasin de certificat que l'on souhaite utiliser puis « OK »

| Assistant Impo<br>Magasin de ci<br>Les maga | ortation de certificat<br>ertificats<br>asins de certificats sont des zones système où les certificats sont stockés.                                                                                                    |           |
|---------------------------------------------|----------------------------------------------------------------------------------------------------|-----------|
| Window<br>spécifier<br>⊙ St<br>⊙ Pl         | Sélectionnez le magasin de certificats que vous voulez utiliser.       tific         Personnel       Image: Confiance de l'entreprise       Image: Confiance de l'entreprise         Autorités de certification racines de confiance       Image: Confiance de l'entreprise       Image: Confiance de l'entreprise         Autorités intermédiaires       Image: Certificats non autorisés       Image: Certificats non autorisés       Image: Certificats non autorisés         Autorités de certification racines de confiance       Image: Certificats non autorisés       Image: Certificats non autorisés         Autorités de certification racines de confiance       Image: Certificats non autorisés       Image: Certificats non autorisés         Autorités de certification racines de confiance       Image: Certificats non autorisés       Image: Certificats non autorisés         Matrités de certification racines de confiance       Image: Certificats non autorisés       Image: Certificats non autorisés         Matrités de certification racines de confiance       Image: Certificats non autorisés       Image: Certificats non autorisés         Matrités de certification racines de confiance       Image: Certificats non autorisés       Image: Certificats non autorisés         Matrités de certification racines de confiance       Image: Certificats non autorisés       Image: Certificats non autorisés         Matrités de certification racines de confiance       Image: Certificats non autorisés       Image: Certificats non | ez<br>:at |
|                                             | < Précédent Suivant > Ann                                                                                                    | uler      |

Figure III.16 : Sélection d'autorités de certification racines de confiance

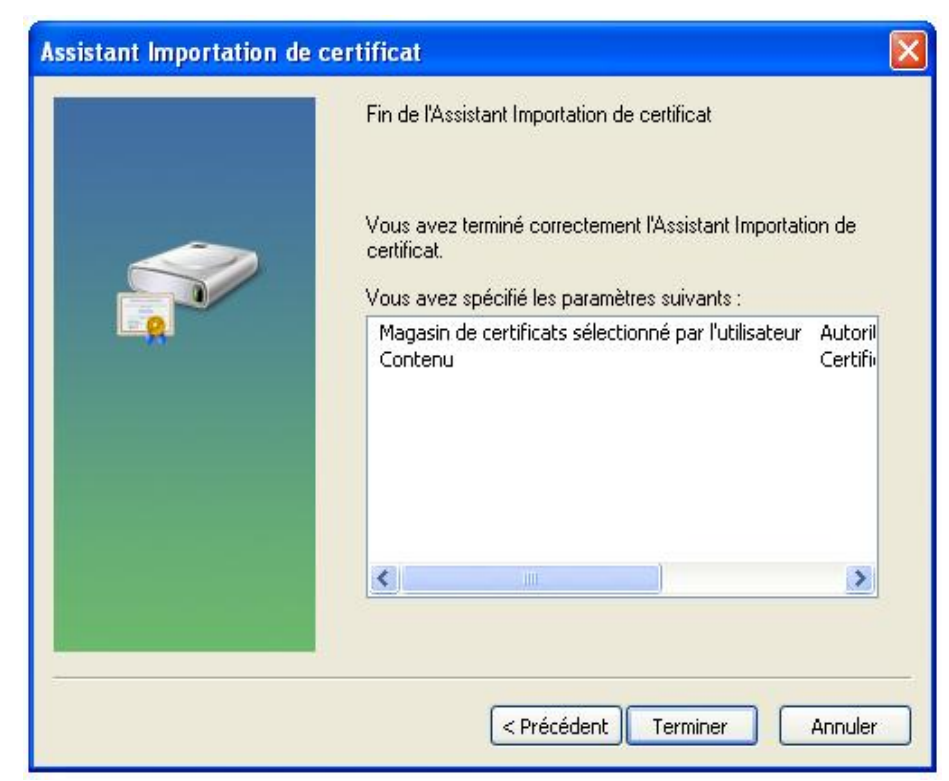

Etape 5 : « terminer »

Figure III.17 : Fin de l'importation du certificat

#### Etape 6 : « oui »

| Avertis | sement de sécurité 🛛 🕺                                                                                                    |
|---------|----------------------------------------------------------------------------------------------------|
|         | Vous êtes sur le point d'installer un certificat à partir d'une autorité de certification (CA) demandant à représenter :<br>ing                                                                                                    |
|         | Windows ne peut pas valider que le certificat vient réellement de "ing". Vous devriez confirmer son origine en<br>contactant "ing".Le numéro suivant va vous aider à effectuer cette tâche :                                                                                                    |
|         | Aperçu (sha1) : 6ED2D63E A8AD19A3 456FE9DB 35240039 A170EE6C                                                                                                    |
|         | Avertissement :<br>Si vous installez ce certificat racine, Windows va automatiquement approuver tout certificat émis par cette autorité<br>de certification. L'installation d'un certificat avec un aperçu non confirmé est un risque de sécurité.Si vous cliquez sur<br>"Oui" vous reconnaissez ce risque. |
|         | Voulez-vous installer cette certification ?                                                                                                    |
|         | Oui Non                                                                                                    |

Figure III.18 : Confirmation de la validité du certificat root

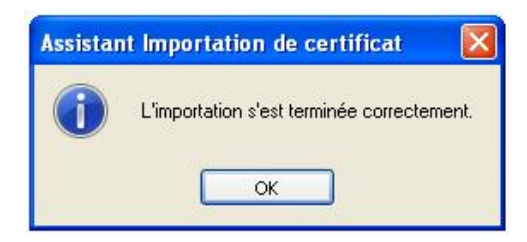

Figure III.19 : Fin de l'importation du certificat

L'importation du certificat racine est terminée.

| Certificat                                                                       | 2 🛛                                                       |
|----------------------------------------------------------------------------------|-----------------------------------------------------------|
| Général Détails Chemin d'                                                        | accès de certification                                    |
| Informations                                                                     | sur le certificat                                         |
| Ce certificat est conç<br>• Toutes les stratégies d<br>• Toutes les stratégies d | u pour les rôles suivants :<br>'émissions<br>'application |
| <br>Délivré à :                                                                  | ing                                                       |
| Délivré par :                                                                    | ing                                                       |
| ¥alide à partir du                                                               | u 03/10/2011 <b>jusqu'au</b> 02/11/2011                   |
|                                                                                  | r le certificat Déclaration de l'émetteur                 |
|                                                                                  | ок                                                        |

Figure III.20 : Certificat d'autorités root

Mise en place d'un serveur radius sous linux pour la sécurisation d'un réseau 802.11

# MCours.com

# 5.2. Installation du certificat client

### Etape 1 : « suivant »

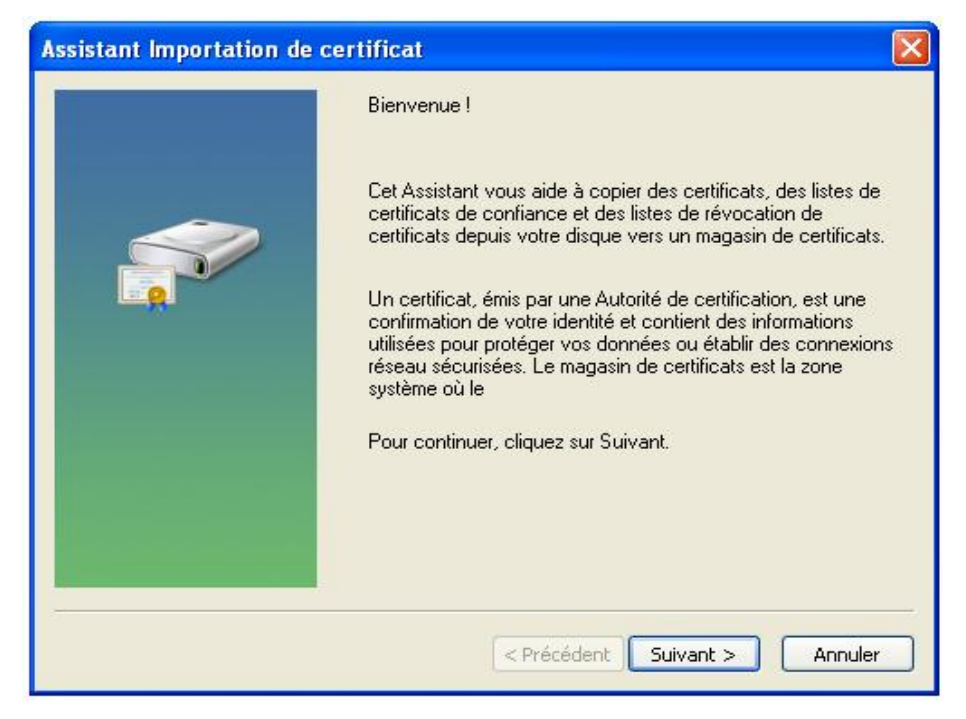

Figure III.21 : Confirmation de l'installation

#### Etape 2 : « suivant »

| E al | in Standar                                                                                      |
|------|-------------------------------------------------------------------------------------------------|
| ricr | Spécifiez le fichier à importer.                                                                |
| No   | n du fichier :                                                                                  |
| EX.  | Documents and Settings\sidimohamed\Bureau\wissame.p12 Parcourir                                 |
| Rei  | narque : plusieurs certificats peuvent être stockés dans un seul fichier aux formats suivants : |
|      | Échange d'informations personnelles - PKCS #12 (.PFX,,P12)                                      |
|      | Standard de syntaxe de message cryptographique - Certificats PKCS #7 (.p7b)                     |
|      | Magasin de certificats sérialisés Microsoft (.sst)                                              |
|      |                                                                                                 |
|      |                                                                                                 |
|      |                                                                                                 |
|      |                                                                                                 |

**Figure III.22 :** Installation du certificat wissame.p12

**Etape 3 :** On a entré le mot de passe utilisé dans le certificat client (notre mot passe est : whatever)

| Assistant Importation de certificat                                                                                                    | × |
|----------------------------------------------------------------------------------------------------|---|
| Mot de passe                                                                                                    |   |
| Pour maintenir la sécurité, la clé privée a été protégée avec un mot de passe.                                                                                             |   |
| Entrez le mot de passe de la clé privée.                                                                                                    |   |
| M <u>o</u> t de passe :                                                                                                    |   |
| ****                                                                                                    |   |
| Activer la protection renforcée de clés privées. La clé privée vous sera<br>demandée chaque fois qu'elle est utilisée par une application si vous activez<br>cette option. |   |
| Marquer cette clé comme exportable. Cela vous permettra de sauvegarder et<br>de transporter vos clés ultérieurement.                                                       |   |
|                                                                                                    | _ |
| <pre>&lt; Précédent Suivant &gt; Annule</pre>                                                                                                    | · |

Figure III.23 : Mot de passe

| agasin de cert<br>Les magasi                         | Sélectionner un magasin de certificats                              |
|------------------------------------------------------|---------------------------------------------------------------------|
| Windows p<br>spécifier l'e<br>Séle<br>O Place<br>Mag | Sélectionnez le magasin de certificats que vous voulez<br>utiliser. |
|                                                      | OK Annuler                                                          |

Etape 4 : sélection du magasin de certificat que l'on veut utilisez puis « OK »

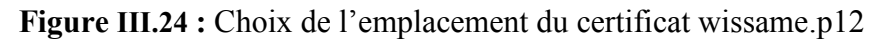

#### Etape 5 : « terminer »

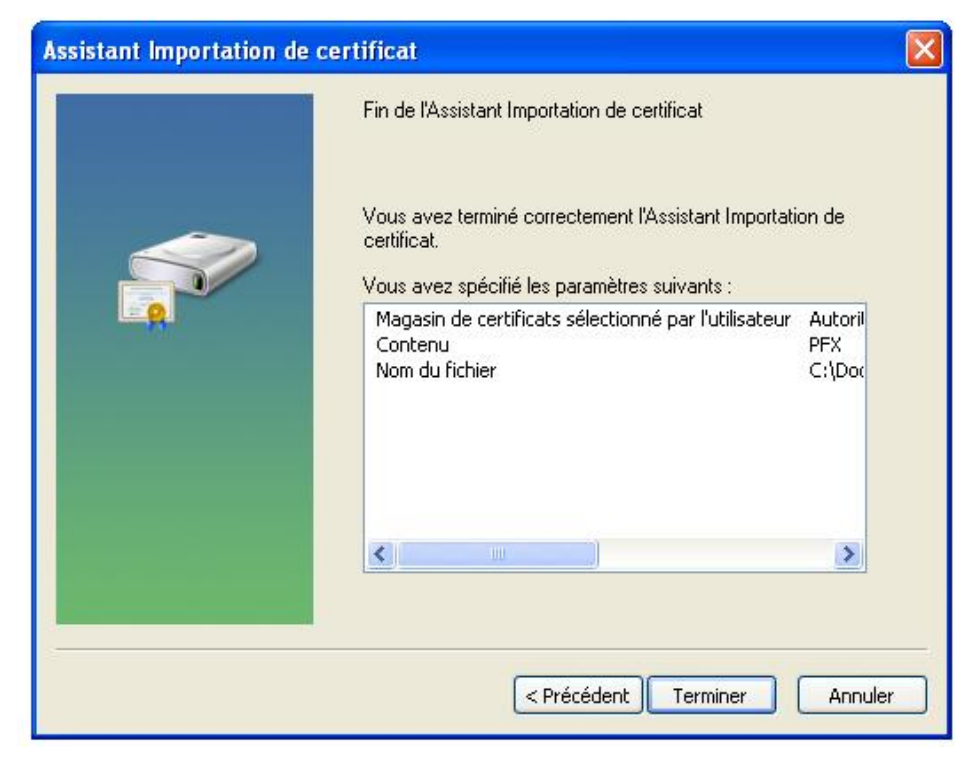

Figure III.25 : Fin de l'importation du certificat

**Etape 6 :** «OK » pour terminer l'importation

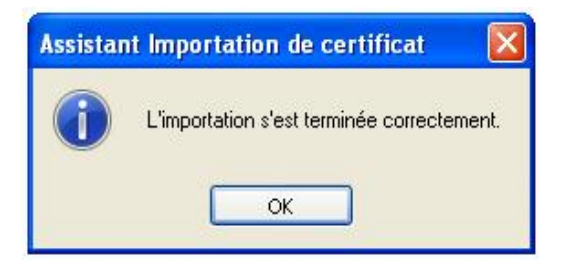

Figure III.26 : Confirmation de la réussite

# 5.3. Installation du certificat serveur

Identique à celui de certificat client, la seule différence c'est le choix de magasin du certificat qui sera « autorité de certification racine de confiance » et non « personnel ».

# 6. Configuration de la connexion sans fil

La configuration de la connexion sans fil est très simple.

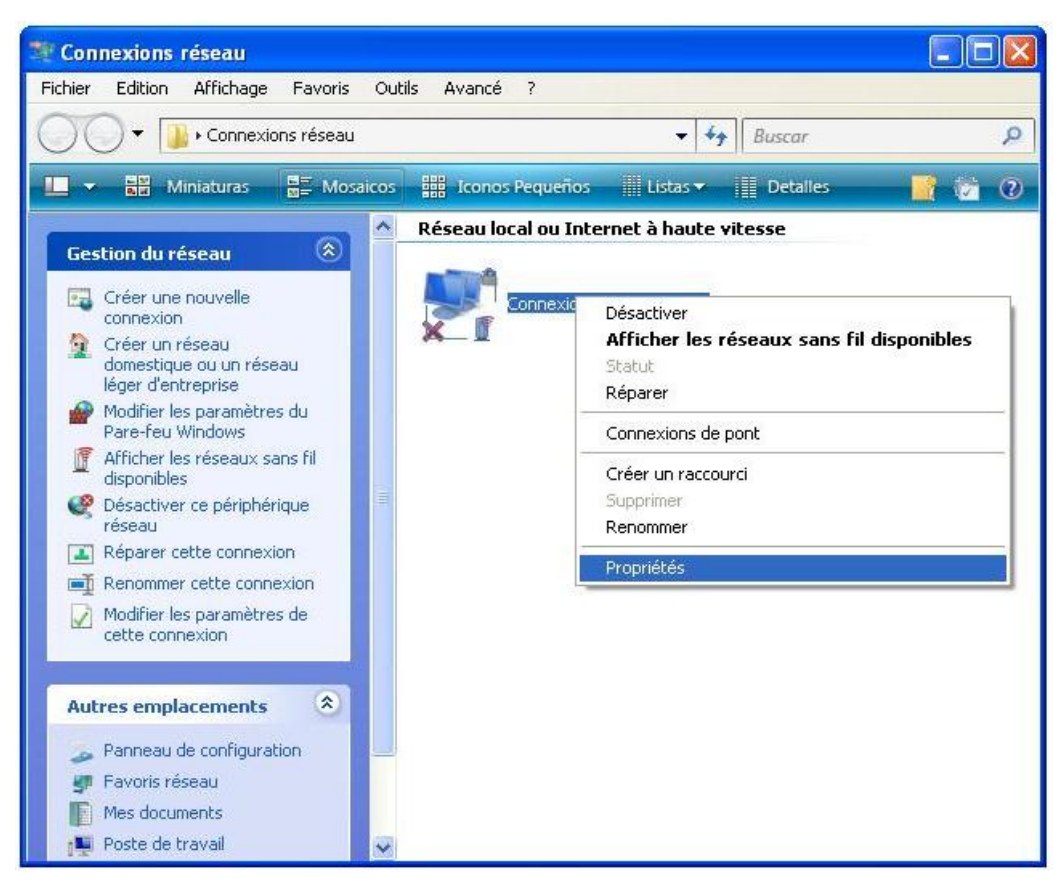

Figure III.27 : Choix de la propriété de la connexion sans fil

Etape 1 : cliquez sur le protocole internet (TCP/IP) puis sur propriétés

| iénéral | Configuration ré    | seaux sans fil                  | Avancé       |                |   |
|---------|---------------------|---------------------------------|--------------|----------------|---|
| Se con  | necter en utilisan  |                                 |              |                |   |
|         | )-Link Wireless G   | DWA-510                         | 1            | Configurer     | ] |
| Cette c | onnexion utilise le | s éléments su                   | ivants :     |                |   |
|         | Client pour les r   | éseaux Micros                   | oft          |                | 1 |
|         | Partage de fich     | iers et d'imprim                | iantes pour  | les réseaux Mi |   |
|         | Planificateur de    | paquets QoS                     |              |                |   |
| · · ·   | - Protocole Interr  | iet (TCF7IF)                    |              |                |   |
| lr Ir   | nstaller            | Désinstalle                     | er ] [       | Propriétés     | j |
| Desc    | ription             |                                 |              |                |   |
| Proto   | cole TCP/IP (Tra    | ansmission Col                  | ntrol Protoc | ol/Internet    |   |
| perm    | iet la communicat   | ion entre diffé                 | rents résea  | ux<br>ux       |   |
| A CC-   | nonnootoo           |                                 |              | . (            |   |
| M'in    | diquer si cette co  | a zone de rioc<br>nnexion a une | connectiv    | ité limitée ou |   |
| inex    | istante             |                                 |              |                |   |
|         |                     |                                 |              |                |   |
|         |                     |                                 |              |                |   |
|         |                     |                                 |              |                |   |

Figure III.28 : Choix du Protocole Internet (TCP/IP)

Etape 2 : cliquez sur la configuration réseaux sans fil

| ropriétés de Protocole Inter                                                                                    | net (TCP/IP)                                                                  |
|----------------------------------------------------------------------------------------------------|-------------------------------------------------------------------------------|
| Général                                                                                                    |                                                                               |
| Les paramètres IP peuvent être dé<br>réseau le permet. Sinon, vous deve<br>appropriés à votre administrateur ré | eterminés automatiquement si votre<br>ez demander les paramètres IP<br>éseau. |
| 🔿 Obtenir une adresse IP autor                                                                                  | natiquement                                                                   |
| 👝 🕖 Utiliser l'adresse IP suivante :                                                                            |                                                                               |
| Adresse <u>I</u> P :                                                                                            | 192.168.1.60                                                                  |
| Masque de <u>s</u> ous-réseau :                                                                                 | 255 . 255 . 255 . 0                                                           |
| Passerelle par <u>d</u> éfaut :                                                                                 | · · ·                                                                         |
| O Obtenir les adresses des serv                                                                                 | eurs DNS automatiquement                                                      |
| 👝 💿 Utiliser l'adresse de serveur D                                                                             | NS suivante :                                                                 |
| Serveur DNS pré <u>f</u> éré :                                                                                  |                                                                               |
| Serve <u>u</u> r DNS auxiliaire :                                                                               |                                                                               |
|                                                                                                    | Avancé                                                                        |
|                                                                                                    | OK Annuler                                                                    |

Figure III.29 : Début de la configuration

**Etape 3 :** sélectionner votre réseau puis cliquez sur propriétés ; s'il n'existe pas dans la liste ajouter-le, ensuite continuer la configuration en cliquant sur propriétés.

| ssociation Authentification                     | Connexion                |               |
|-------------------------------------------------|--------------------------|---------------|
| <u>N</u> om réseau (SSID) :                     | reseauwifi               |               |
| Me connecter même si     Clé de réseau sans fil | le réseau ne diffuse pa  | is son nom    |
| Authentification réseau :                       | WPA2                     | ~             |
| <u>C</u> ryptage de données :                   | AES                      | ~             |
| Clé rés <u>e</u> au :                           |                          |               |
| Confirme <u>z</u> la clé réseau :               |                          |               |
| Inde <u>x</u> de la clé (avancé) :              | 1                        |               |
| La clé m'est fournie aut                        | omatiquement             |               |
| Ceci est un réseau d'égal                       | à égal (ad hoc) ; les po | pints d'accès |

Figure III.30 : Choix de type d'authentification réseau et de type de cryptage des données

Etape 4 : sélectionner le type d'authentification

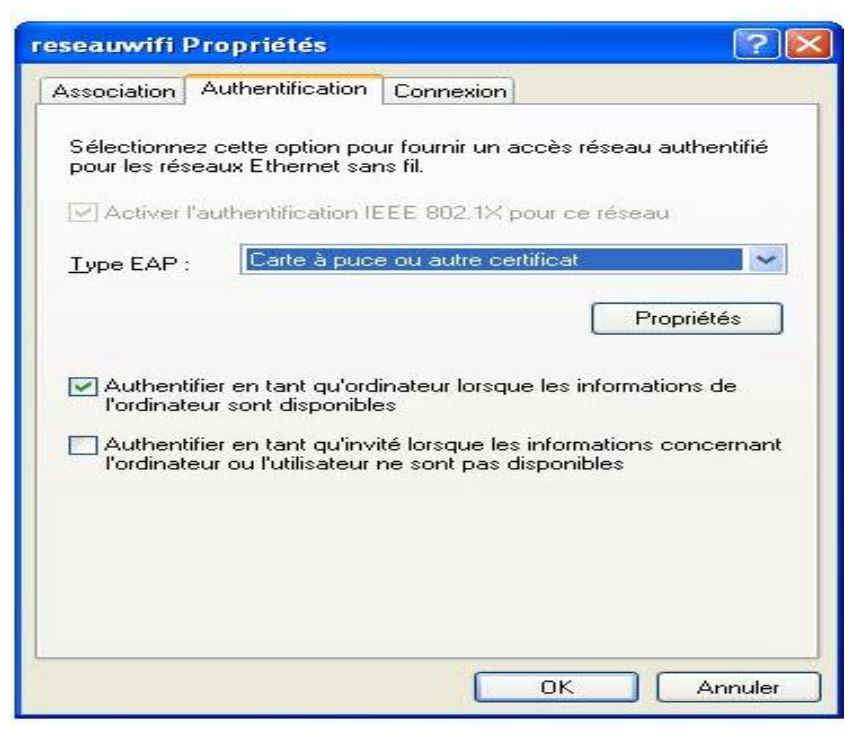

Figure III.31 : Choix du type EAP

**Etape 5 :** cliquez sur propriété pour choisir les certificats qu'on a installés sur l'ordinateur du client wissame.

| ors de la connexion :                                 |                        |
|-------------------------------------------------------|------------------------|
| OUtiliser ma carte à puce                             |                        |
| Utiliser un certificat sur cet ordinateur             |                        |
| Utiliser la sélection de certificat simple (re        | commandé)              |
| Valider le certificat du serveur                      |                        |
| Connexion à ces serveurs :                            |                        |
|                                                       |                        |
| Autorités de certification racines de confiance :     |                        |
| 📃 GlobalSign Root CA                                  | 2                      |
| 🔲 GTE CyberTrust Global Root                          |                        |
| http://www.valicert.com/                              |                        |
| http://www.valicert.com/                              |                        |
| http://www.valicert.com/                              |                        |
| 🔽 ing                                                 |                        |
| Microsoft Root Authority                              |                        |
| Microsoft Root Certificate Authority                  |                        |
| <                                                     | >                      |
|                                                       | Afficher le certificat |
| I Itiliser un nom d'utilisateur différent nour la cor | inexion                |
| etinser an nom a utilisatear amerent pour la cor      | in real of t           |

Figure III.32 : Choix du certificat d'autorité root nommé « ing »

| Propriétés des cartes à puce ou des autr                      | es certifi 🛜 🔀         |
|---------------------------------------------------------------|------------------------|
| - Lors de la connexion :                                      |                        |
| 🔘 Utiliser ma carte à puce                                    |                        |
| <ul> <li>Utiliser un certificat sur cet ordinateur</li> </ul> |                        |
| Utiliser la sélection de certificat simple (rec               | ommandé)               |
| Valider le certificat du serveur                              |                        |
|                                                               |                        |
| Lonnexion à ces serveurs :                                    |                        |
|                                                               | 4                      |
| Autorités de certification racines de confiance :             |                        |
| serveur                                                       | ~                      |
| SIA Secure Client CA                                          |                        |
| SIA Secure Server CA                                          |                        |
| 📃 Swisskey Root CA                                            |                        |
| Thawte Personal Basic CA                                      |                        |
| 📃 Thawte Personal Freemail CA                                 |                        |
| 📃 Thawte Personal Premium CA                                  |                        |
| 📃 Thawte Premium Server CA                                    | ~                      |
| <                                                             | >                      |
|                                                               | Afficher le certificat |
| Utiliser un nom d'utilisateur différent pour la conr          | exion                  |

Figure III.33 : Choix du certificat serveur

| Certificats          |                  |                          |              |                        | ? 🗙 |
|----------------------|------------------|--------------------------|--------------|------------------------|-----|
| Rôle prév <u>u</u> : | <tout></tout>    | •                        |              |                        | ~   |
| Personnel            | Autres personnes | Autorités intermédiaires | Autorités pr | incipales de confiance | < > |
| Délivré à            | i I              | Délivré par              | Date d'e     | Nom convivial          |     |
| 🔄 wissa              | me i             | ng                       | 04/10/2012   | <aucun></aucun>        |     |
|                      |                  |                          |              |                        |     |
|                      |                  |                          |              |                        |     |
|                      |                  |                          |              |                        |     |
|                      |                  |                          |              |                        |     |
|                      |                  | 1 (1997)                 |              | <b></b>                |     |
| Importer             | Exporter         |                          |              | Avance                 | B   |
| Details de c         | ertificat        |                          |              |                        |     |
|                      |                  |                          |              | Affichage              |     |
|                      |                  |                          |              |                        |     |
| -                    |                  |                          |              | Ferm                   | er  |

Figure III.34 : Certificat client wissame

**Etape 6 :** cliquez sur connexion et cochez « Me connecter à ce réseau lorsqu'il est a porté » puis cliquez sur « OK »

| reseauwifi Propriétés                                          | ? 🛛              |
|----------------------------------------------------------------|------------------|
| Association Authentification Connexion                         |                  |
| Connexion automatique                                          |                  |
| Lorsque ce réseau est détecté, Windows per<br>automatiquement. | ut s'y connecter |
| Me connecter à ce réseau lorsqu'il es                          | t à portée       |
|                                                                |                  |
| 1. ku                                                          |                  |
|                                                                |                  |
|                                                                |                  |
|                                                                |                  |
|                                                                |                  |
|                                                                |                  |
|                                                                |                  |
|                                                                |                  |
|                                                                |                  |
| OK                                                             | Annuler          |
|                                                                |                  |

Figure III.35 : Choix de la connexion

Etape 7: cocher « réseaux avec point d'accès seulement (infrastructure) », puis sur fermer

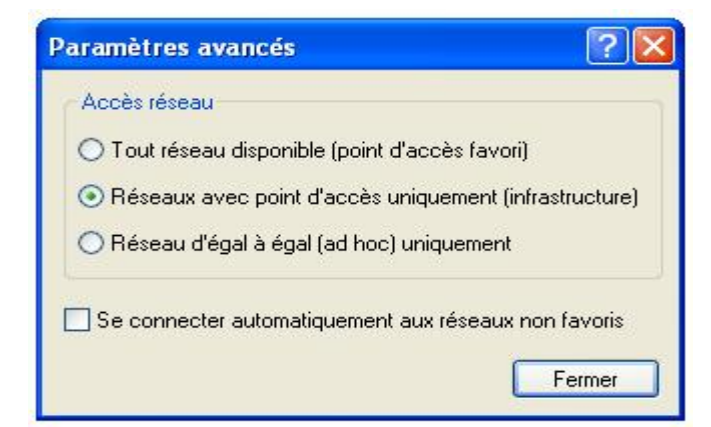

Figure III.36 : Choix du réseau avec point d'accès seulement

Ainsi on a fini la configuration de notre connexion sans fil « reseauwifi ».

Nous allons maintenant essayer de nous connecter au réseau « reseauwifi », mais d'abord on lance le serveur radius.

La carte a détecté un seul réseau sans fil : notre réseau « reseauwifi ».

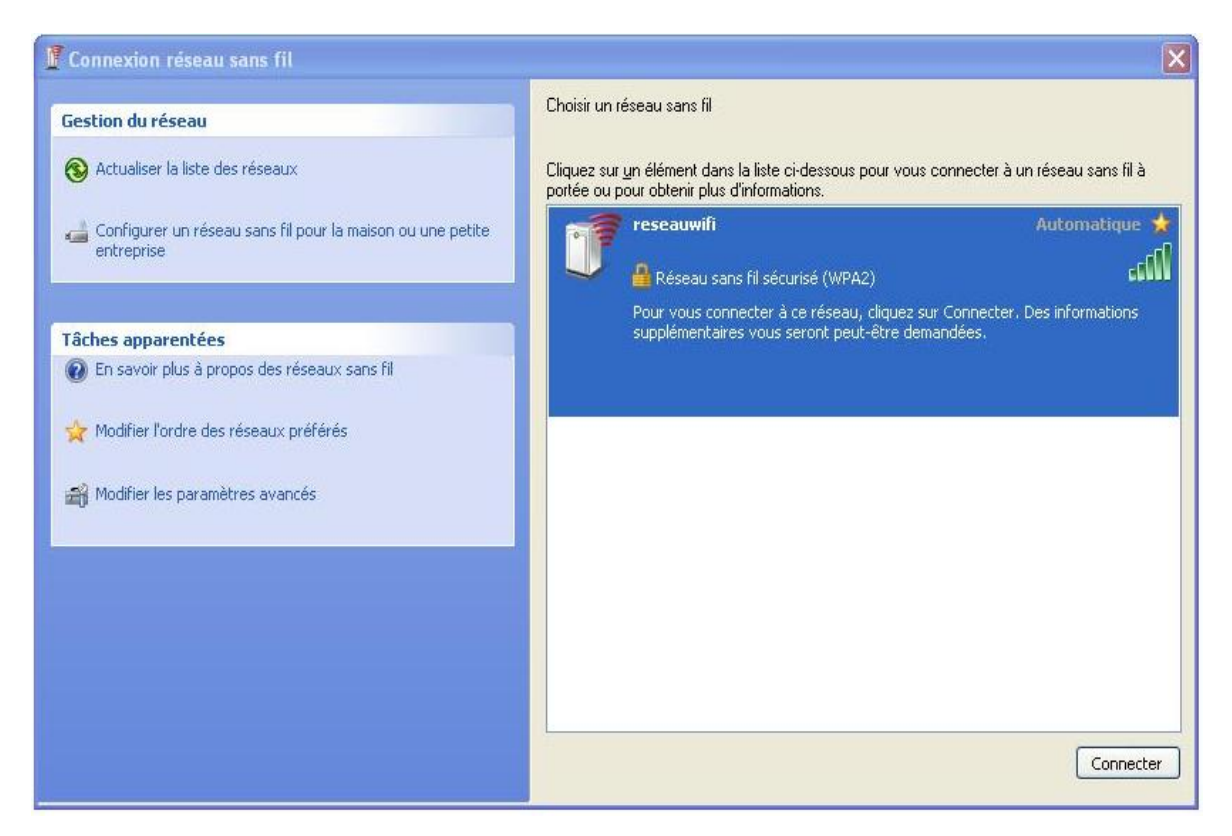

Figure III.37 : Réseau détecté par la carte

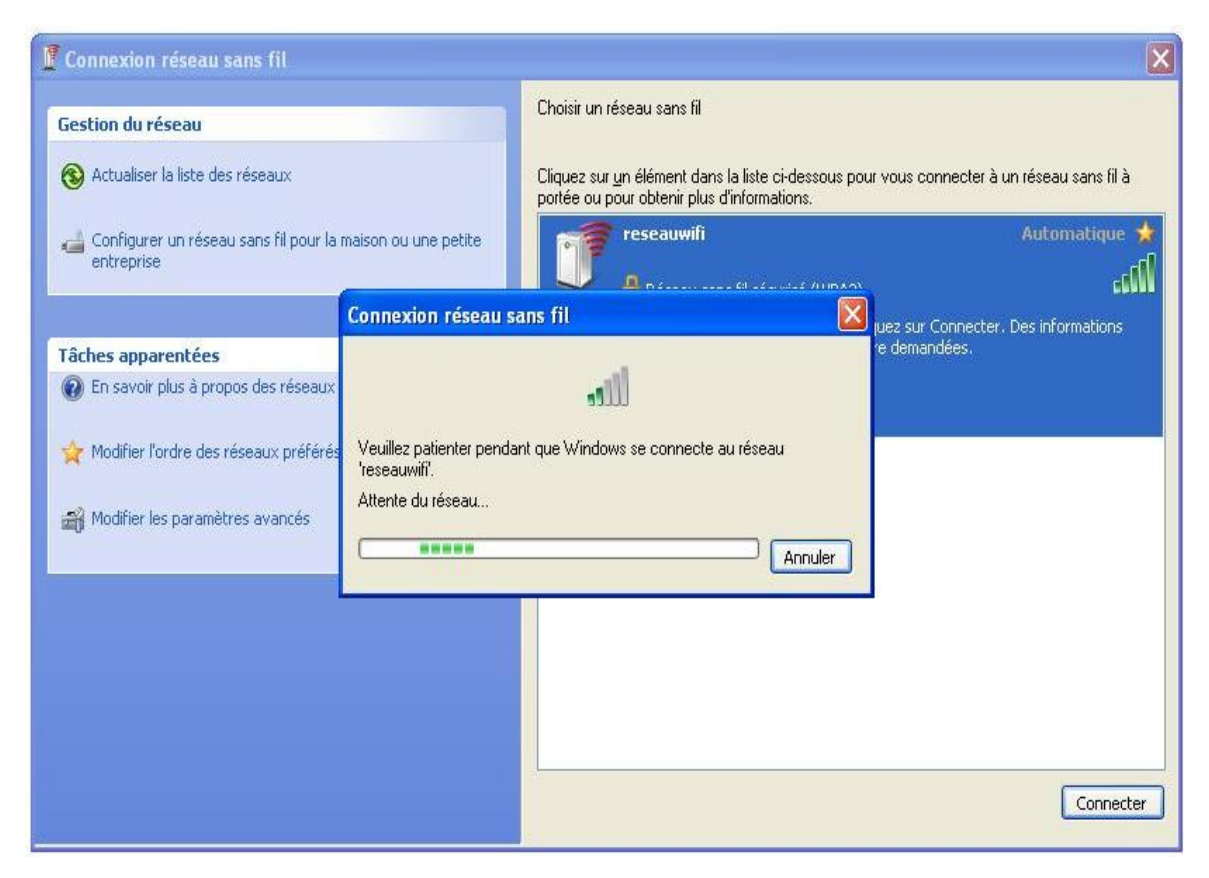

Figure III.38 : Tentative de connexion

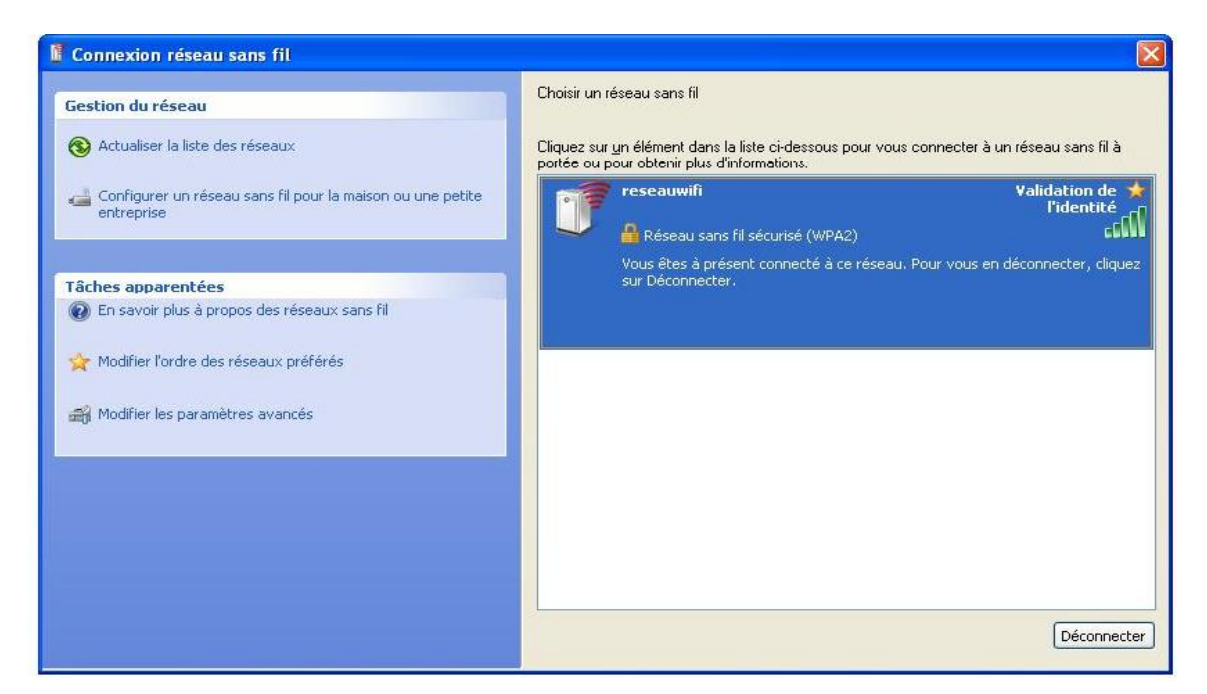

Figure III.39 : Validation de l'identité

Lorsqu'on arrive à s'associer avec le point d'accès et que le radius nous répond :

Radius affiche les échanges des messages EAP entre lui et le client wissame.

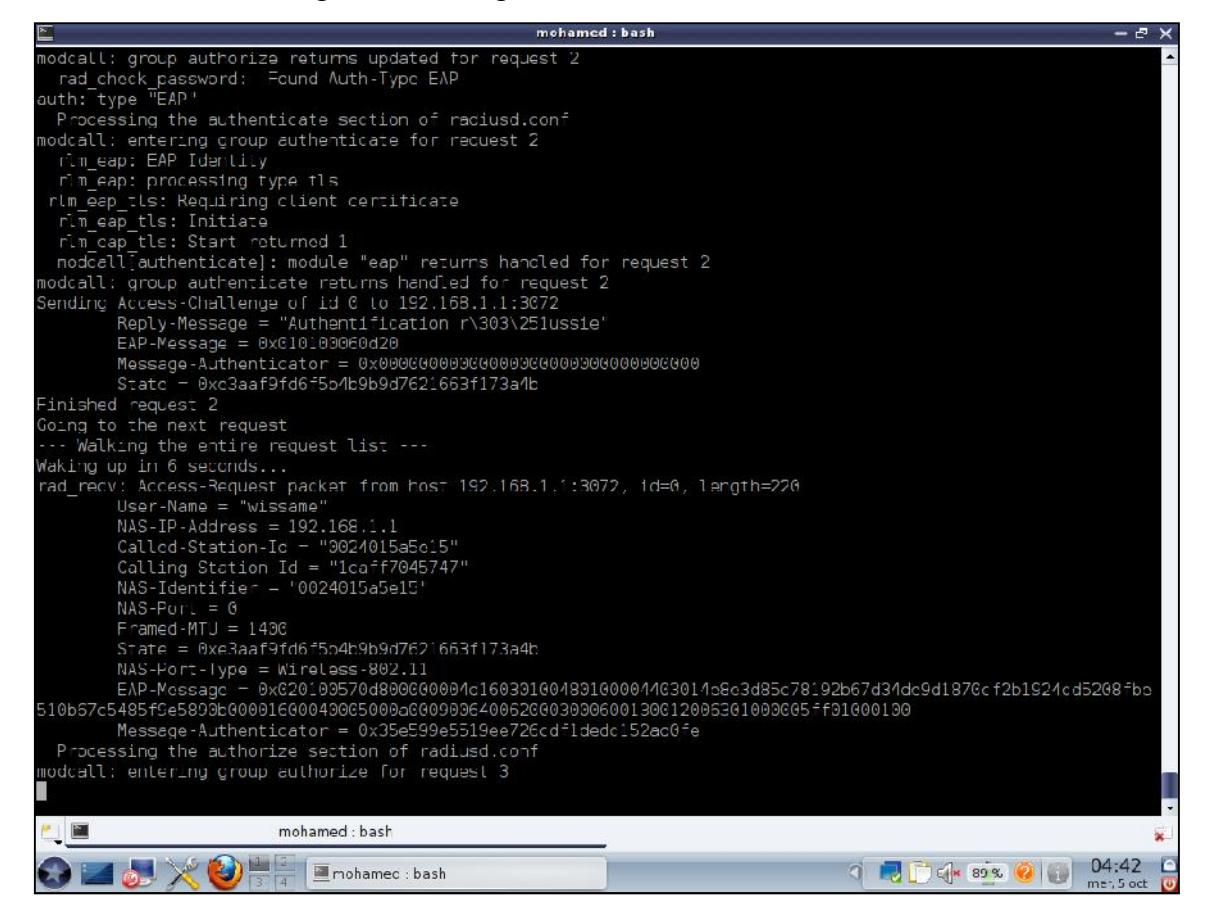

Figure III.40 : Echanges des messages EAP entre le serveur radius et le client wissame

Et en même temps chez le client apparait la fenêtre suivante :

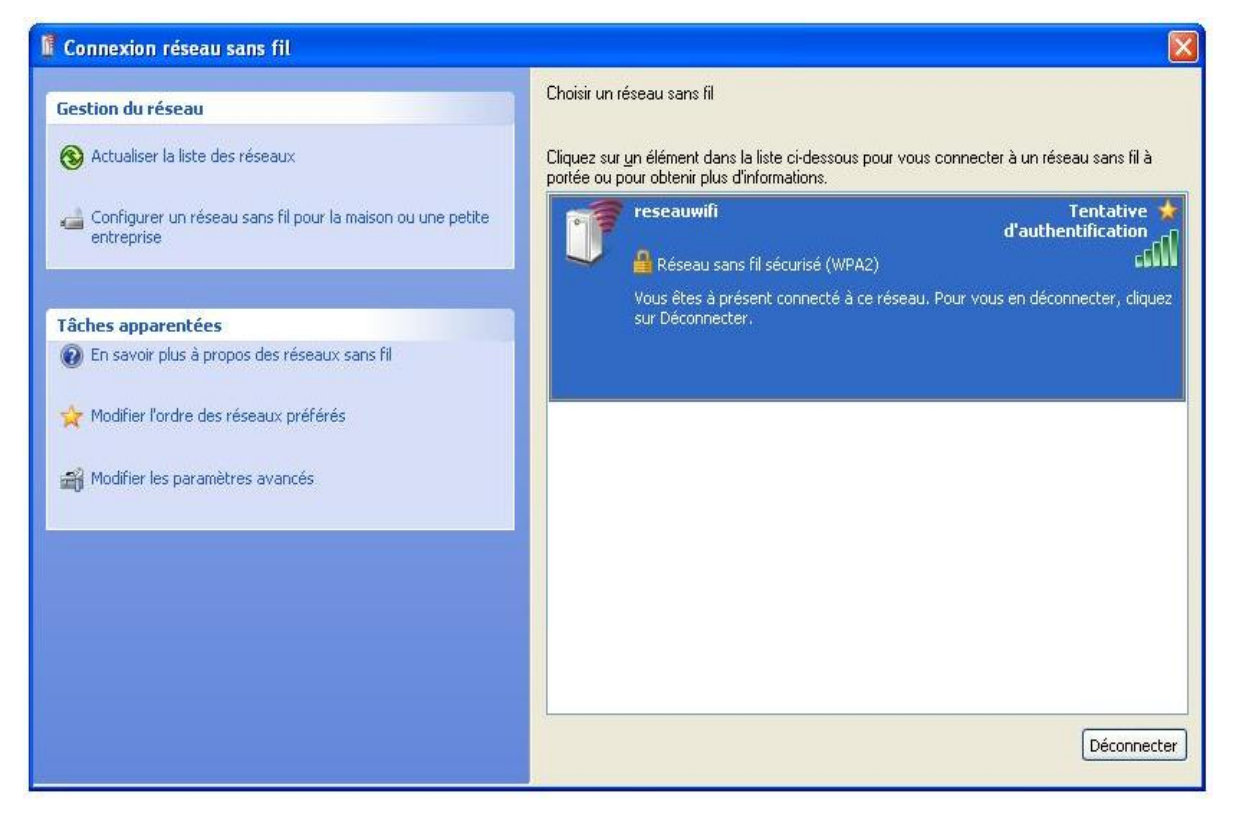

Figure III.41 : Attente de l'authentification

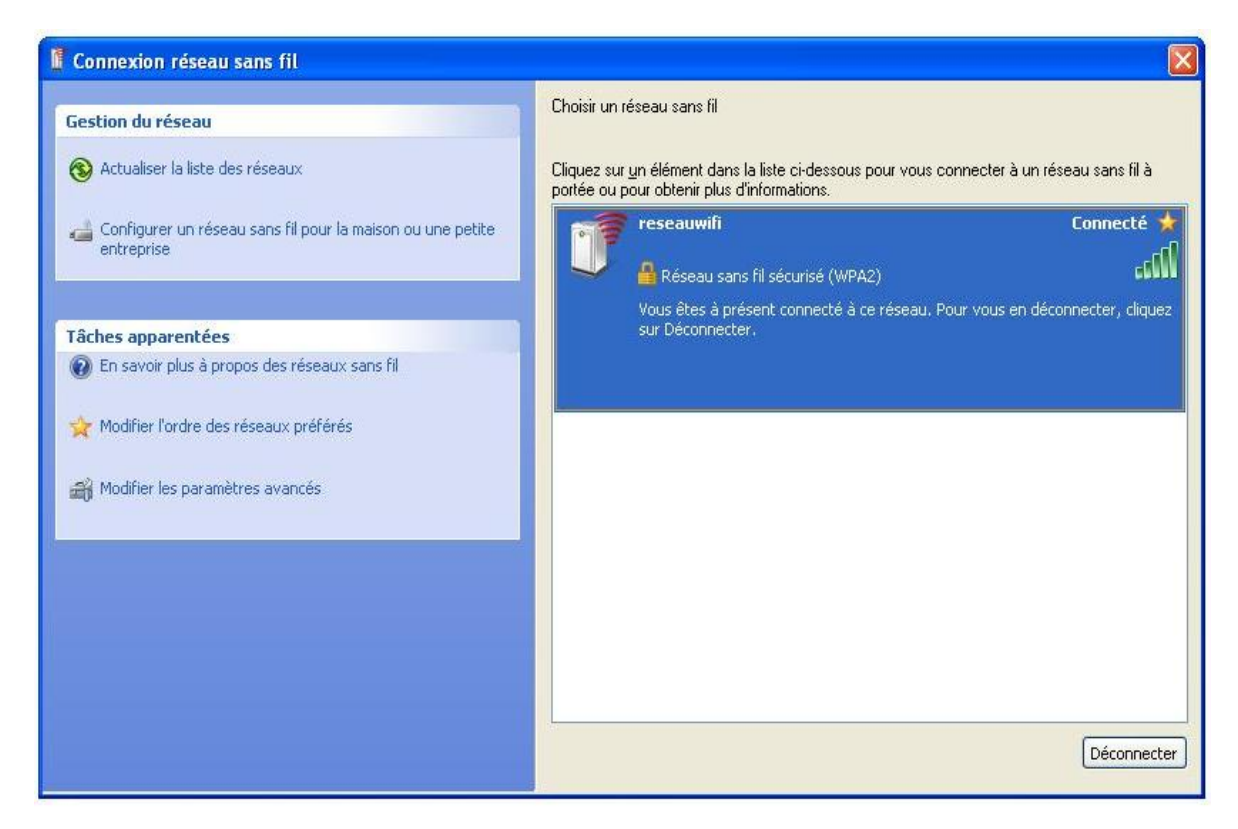

Figure III.42 : Réussite de l'authentification et passage à l'état connecté

| énéral Current    |                  |                         |
|-------------------|------------------|-------------------------|
| Support           |                  |                         |
| Connexion         |                  |                         |
| État :            |                  | Connecté                |
| Réseau :          |                  | reseauwifi              |
| Durée :           |                  | 00:02:07                |
| Vitesse :         |                  | 54,0 Mbits/s            |
| Force du signal : |                  | LLCe                    |
| Activité          |                  |                         |
| En                | voyés — 🔊        | a Reçus                 |
| Paquets :         | 147              | - 23                    |
| Propriétés D      | ésactiver Affich | er les réseaux sans fil |

Figure III.43 : Etat de connexion réseau sans fil

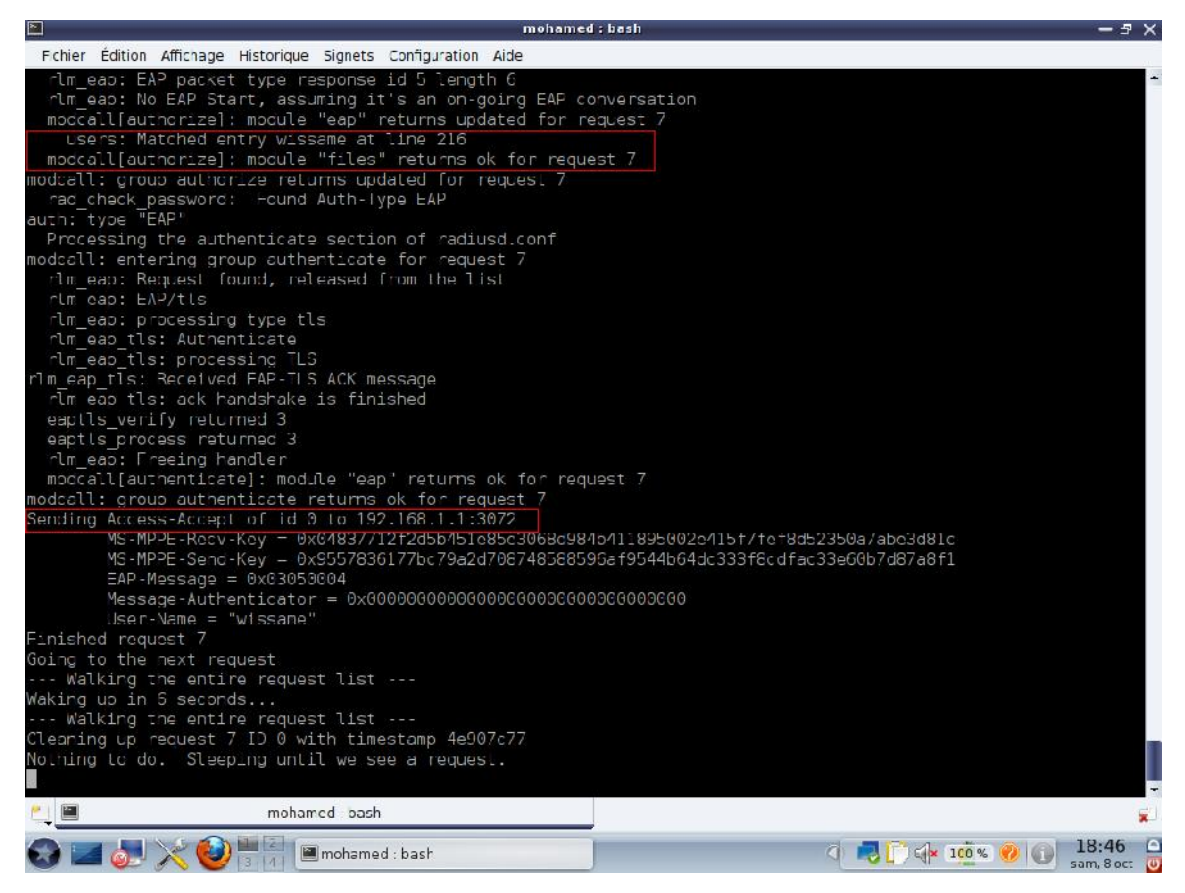

Figure III.44 : Autorisation accepté de serveur pour le client wissame

Pour s'assurer que tout fonctionne bien, on va essayer de faire un partage des fichiers entre le poste serveur et le poste client; (on a trouvé le manuel de configuration de samba pour les partages sous mandriva sur **[23]**).

|                            | Centre de C                     | ontrole de Mandriva Linux 2010.2 | [sur localhost]      | - f >    |
|----------------------------|---------------------------------|----------------------------------|----------------------|----------|
| Echier <u>S</u> erveur Sam | ba <u>A</u> ice Apropos         |                                  |                      |          |
| DrakSa                     | mba gère les partages S         | amba                             |                      |          |
| 🔊 Partage de lich e s      | 🕳 Imprimantes 🚢 Utilisateurs Sa | mba                              |                      |          |
| Nom de partage             | Dossier partagé                 | Commentaire                      |                      | Aouter   |
| 🔮 v rus                    | /media/windows/Program Fles/Ja  | va raci_s                        |                      |          |
| 🔙 certi cats               | /usr/locel/opensal-certgen/sal  | openssl                          |                      | Mod fier |
| 🔙 images                   | /media/windows/MSOCache         | cache                            |                      | Enlever  |
|                            |                                 |                                  |                      |          |
|                            |                                 |                                  |                      | UN       |
| 3 🖂 🛃 🔀 (                  | 🥹 🗏 🔄 🐲 Centre de Contrôle      | ce Manorive Linux                | () 🔜 🗋 ( * 100 % 😕 🍎 | 01:00    |

Figure III.45 : Fichiers à partager sur le poste client

Sur le poste client, assurez-vous que le pare-feu autorise les partages des fichiers, cochez « partage de fichiers et d'imprimantes »

| 🕯 Pare-feu Windov                                                                                                    | NS                                                                                                    | 2 |
|----------------------------------------------------------------------------------------------------|----------------------------------------------------------------------------------------------------|---|
| Général Exceptions                                                                                                    | Avancé                                                                                                    |   |
| Le Pare-feu Window:<br>et services sélectionr<br>programmes de mieu:<br><u>P</u> rogrammes et servic                                                                                         | s bloque les connexions réseau entrantes, à l'exception des programmes<br>rés ci-dessous. Le fait d'ajouter des exceptions peut permettre à certains<br>« fonctionner, mais peut également augmenter vos ris<br>;es : |   |
| Nom                                                                                                    |                                                                                                    |   |
| Bureau à distan     Infrastructure UI     Internet Downlo     Microsoft Manag     Opera Internet E     Partage de fichi     Pro Evolution St     Virtua Tennis 4 <sup>o</sup> Windows Live N | ce<br>PnP<br>ad Manager (IDM)<br>gement Console<br>frowser<br>ers et d'imprimantes<br>poccer 2011<br>*<br>fessenger                                                                                                   |   |
| Ajouter un program<br>Afficher une notifi<br>Quels sont les risque:                                                                                                    | ne Ajouter un port Modifier Supprimer<br>cation lorsque le Pare-feu Windows bloque un programme<br><u>s liés à l'autorisation des exceptions ?</u>                                                                    |   |
|                                                                                                    | OK Annuler                                                                                                    |   |

Figure III.46 : Autorisation de partage des fichiers

| 🖉 Mdvgroup                                                                  |                                                |       |
|-----------------------------------------------------------------------------|------------------------------------------------|-------|
| Fichier Edition Affichage Favoris                                           | Outils ?                                       |       |
| 🚱 🔾 🔻 退 > Mdvgroup                                                          | 🗸 🍫 Buscar                                     | Q     |
| 🛄 🔻 🔡 Miniaturas 🚆 Mosa                                                     | sicos 🇱 Iconos Pequeños 📲 Listas 🔻 🏢 Detailles | 0 🔂 📔 |
| Gestion du réseau 🙁                                                         | localhost (Mohamed) Sidimohamed1987            |       |
| Afficher les connexions réseau                                              |                                                |       |
| Créer un réseau<br>domestique ou un réseau<br>de petite entreprise          |                                                |       |
| Configurer un réseau sans<br>fil pour la maison ou une<br>petite entreprise |                                                |       |
| Voir les ordinateurs du<br>groupe de travail                                |                                                |       |
| Afficher les icônes des<br>périphériques réseau UPnP                        |                                                |       |
| Autres emplacements (*)                                                     |                                                |       |
| 🔞 Réseau Microsoft Windows                                                  |                                                |       |
| 📕 Poste de travail                                                          |                                                |       |
| Mes documents                                                               | V                                              |       |

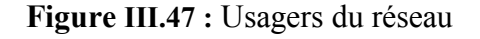

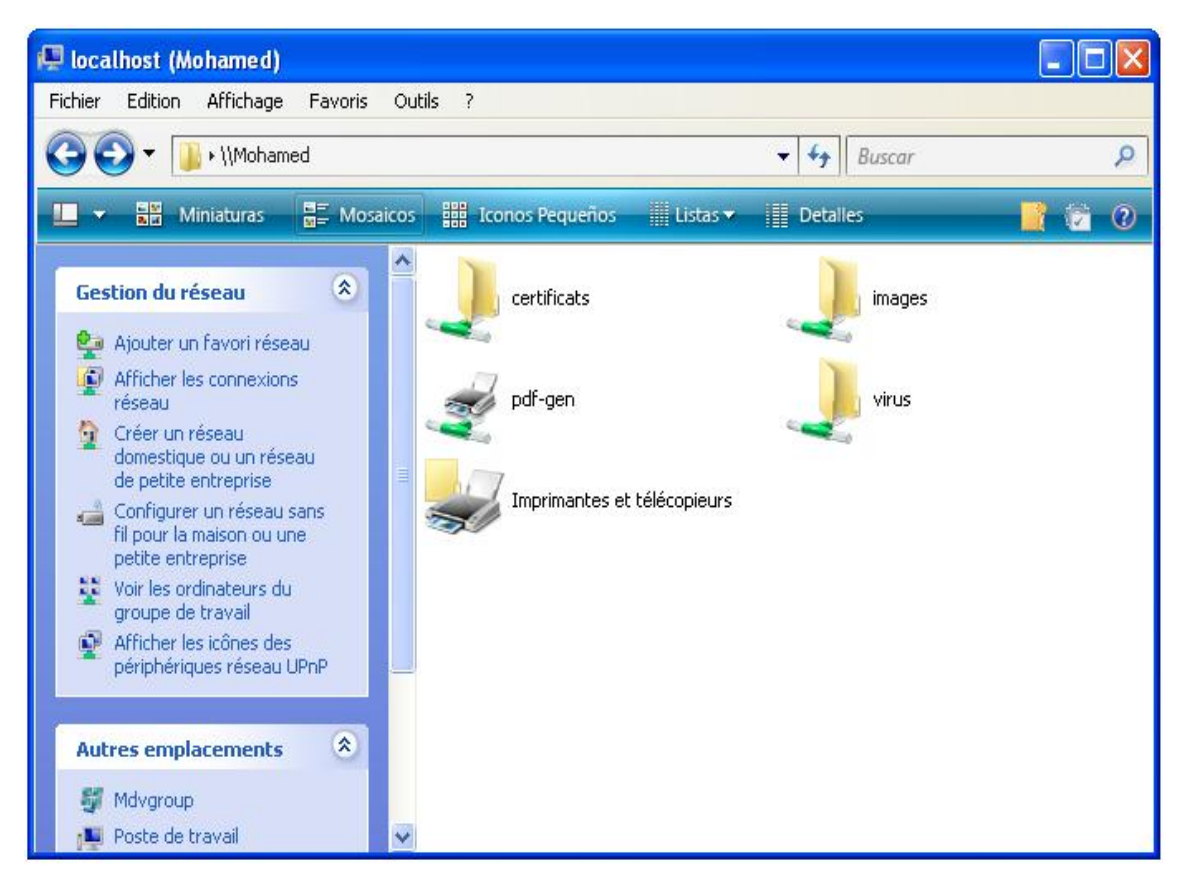

Figure III.48 : Fichiers partagé sur le poste client

Dés qu'il ya d'autres clients connectés sur le réseau, ils peuvent partager des fichiers entre eux.

D'autres solution pour s'assurer de la réussite de connexion c'est d'utilisé le ping entre le serveur et client connecté.

| C:\WINDOWS\system32\cmd.exe                                                                                                    | - 🗆 X |
|----------------------------------------------------------------------------------------------------|-------|
| Microsoft Windows XP [version 5.1.2600]<br>(C) Copyright 1985-2001 Microsoft Corp.                                                                                                    | ^     |
| C:\Documents and Settings\sidimohamed>ping 192.168.1.2                                                                                                    |       |
| Envoi d'une requête 'ping' sur 192.168.1.2 avec 32 octets de données :                                                                                                    |       |
| Réponse de 192.168.1.2 : octets=32 temps=6 ms TTL=64<br>Réponse de 192.168.1.2 : octets=32 temps=1 ms TTL=64<br>Réponse de 192.168.1.2 : octets=32 temps=2 ms TTL=64<br>Réponse de 192.168.1.2 : octets=32 temps=1 ms TTL=64 |       |
| Statistiques Ping pour 192.168.1.2:<br>Paquets : envoyés = 4, reçus = 4, perdus = 0 (perte 0%),<br>Durée approximative des boucles en millisecondes :<br>Minimum = 1ms, Maximum = 6ms, Moyenne = 2ms                         | •     |

Figure III.49 : Réussite de ping du client vers le serveur

| mohamed : bash                                                 | - 🗆 X    |
|----------------------------------------------------------------|----------|
| [root@localhost mohamed]# ping 192.168.1.60                    | -        |
| PING 192.168.1.60 (192.168.1.60) 56(84) bytes of data.         |          |
| 64 bytes from 192.168.1.60: icmp_seq=1 ttl=64 time=4.74 ms     |          |
| 64 bytes from 192.168.1.60: icmp_seq=2 ttl=64 time=1.42 ms     |          |
| 64 bytes from 192.168.1.60: icmp_seq=3 ttl=64 time=1.45 ms     |          |
| 64 bytes from 192.168.1.60: icmp_seq=4 ttl=64 time=1.47 ms     |          |
| 64 bytes from 192.168.1.60: icmp_seq=5 ttl=64 time=1.41 ms     |          |
| ^C                                                             |          |
| 192.168.1.60 ping statistics                                   |          |
| 5 packets transmitted, 5 received, 0% packet loss, time 4007ms |          |
| rtt min/avg/max/mdev = 1.418/2.101/4.744/1.322 ms              |          |
|                                                                | •        |
| 🛀 🔲 mohamed : bash                                             | <b>"</b> |

Figure III.50 : Réussite du ping du serveur vers le client

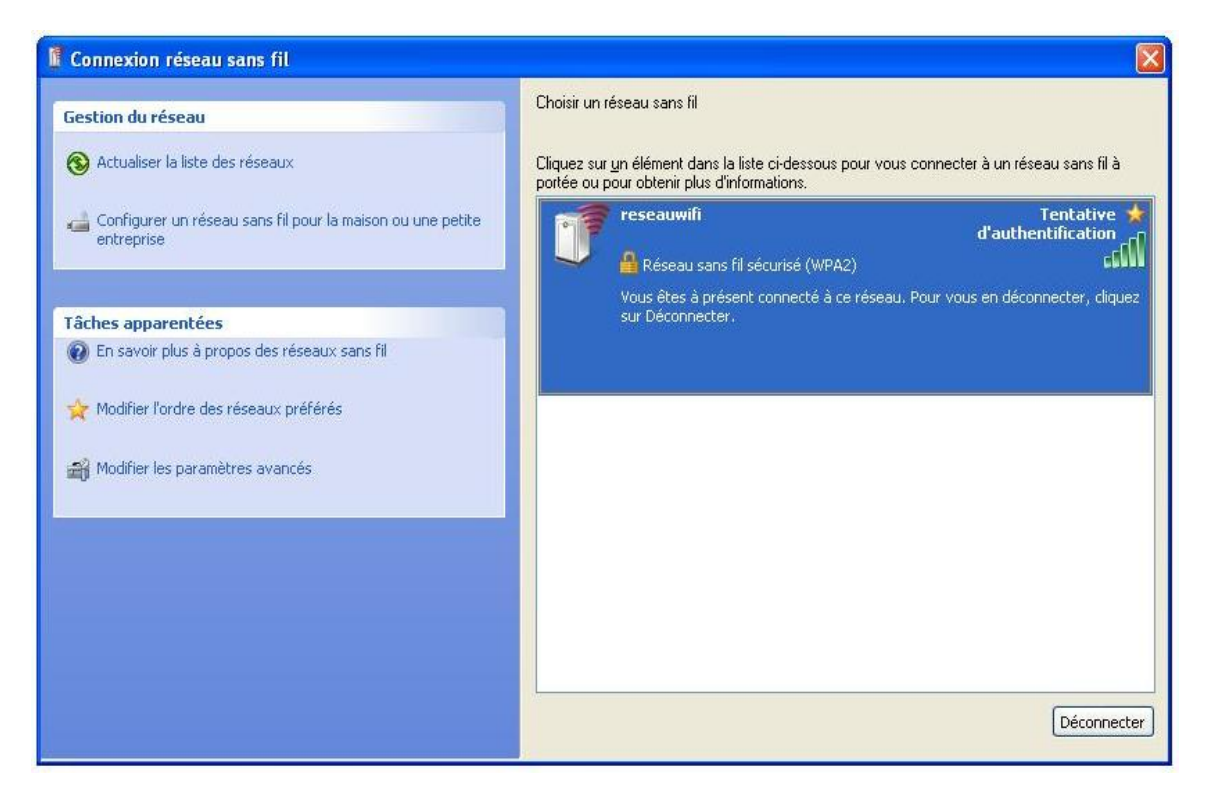

Figure III.51 : Tentative d'un pirate

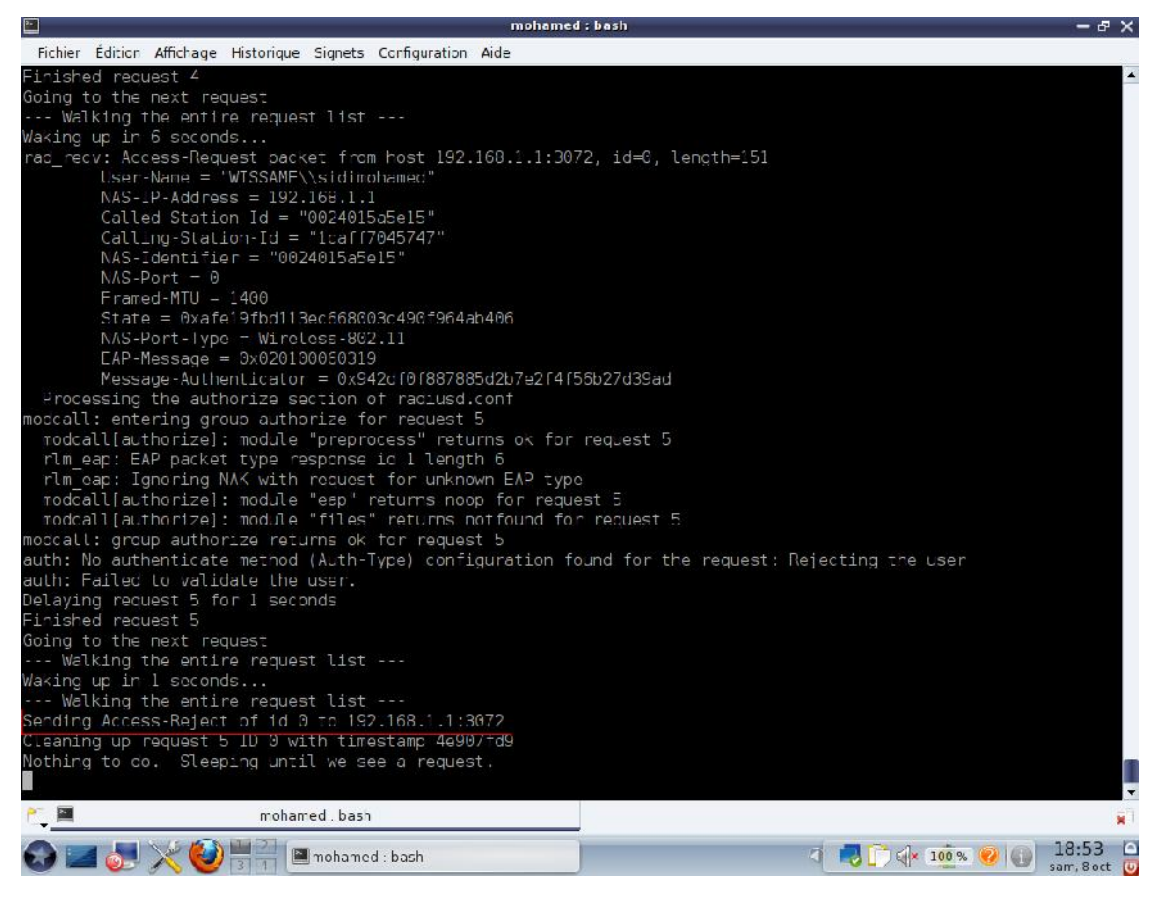

Figure III.52 : Autorisation rejeté du serveur pour le pirate

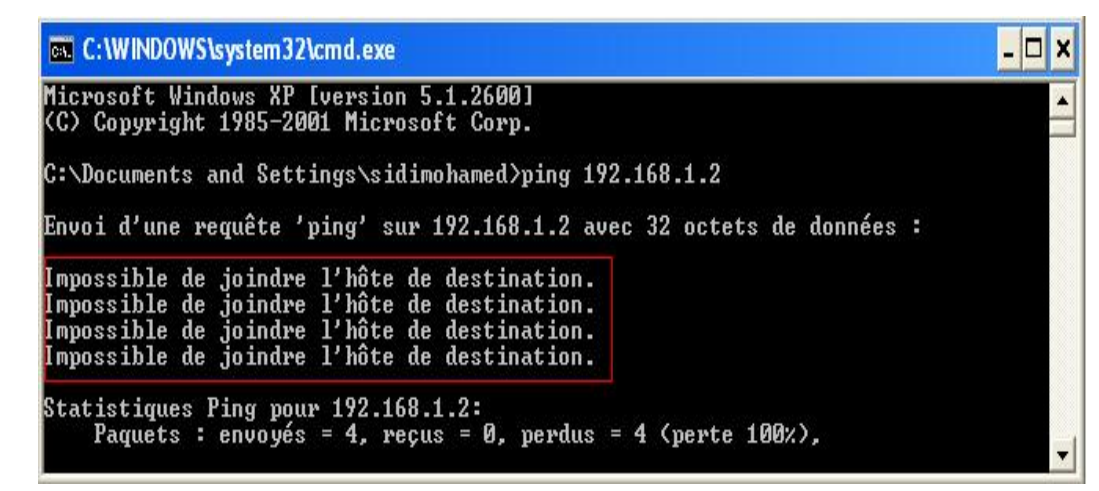

Figure III.53 : Echec du ping

# Conclusion

On remarque que le réseau est maintenant sécurisé et que les usagers qui ne sont pas enregistrés dans le serveur comme étant des usagers autorisés, ne pourront pas accéder au réseau, ni même percevoir son existence.

Dans le cas ou la personne est en possession du SSID du réseau, elle ne pourra quand même pas y accéder sans les certificats qui sont installés aussi bien, dans les postes clients que dans le serveur.

L'échange des informations d'authentification, se fait de manière crypté et par un protocole amélioré, qui pour le moment n'a pas été cassé. En plus du fait que le protocole d'authentification 802.1x a donné de très bons résultats pour les réseaux filaires, à travers l'utilisation de serveur d'authentification sous linux, qui comme on le sait ne craint pas les virus.

Mise en place d'un serveur radius sous linux pour la sécurisation d'un réseau 802.11